# 2019 TRANS<u>CARD</u>

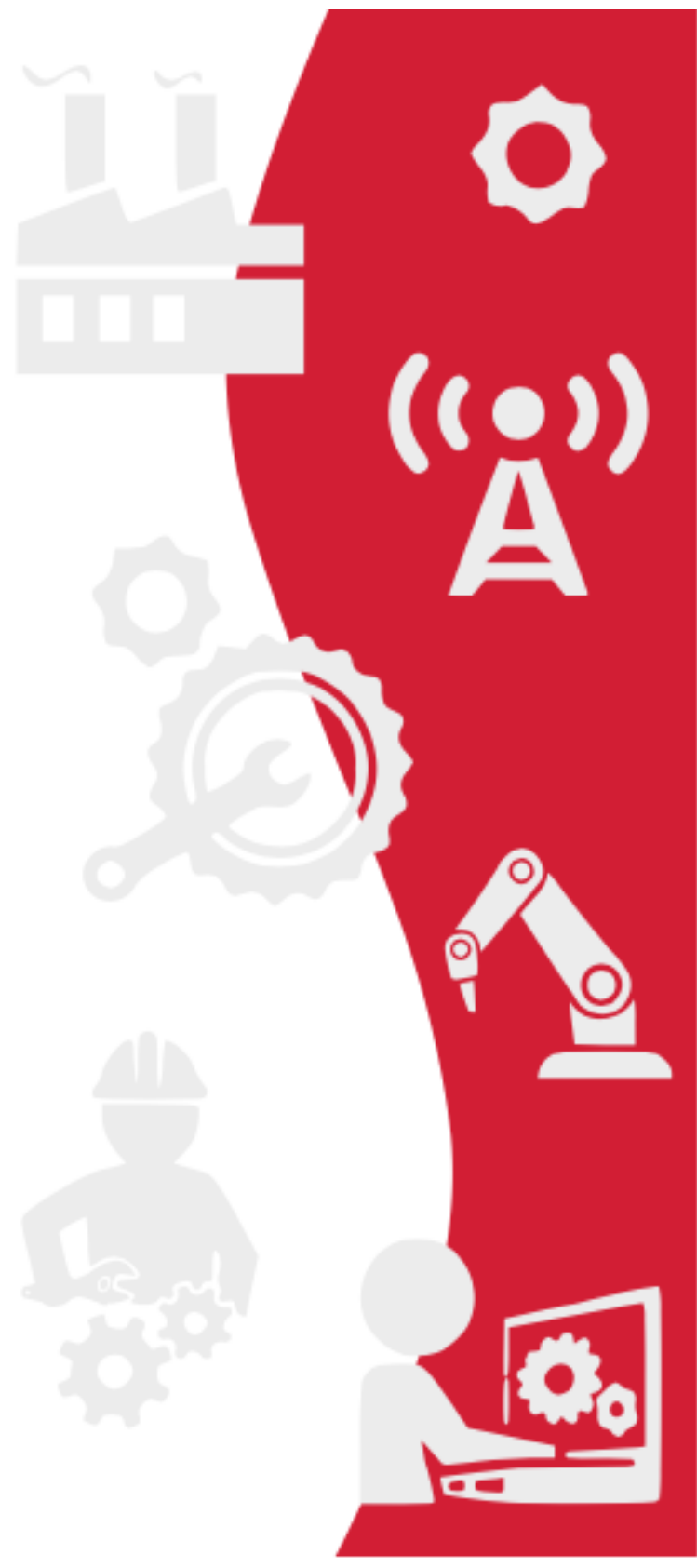

## ЭСОП. ПОРТАЛ КОРПОРАТИВНЫХ КЛИЕНТОВ

Руководство пользователя для организаций. Портал для регистрации и учета транспортных карт корпоративных клиентов.

ЭСОП.2018. РП.181.05

## Содержание

| 1. | BBE   | сдение                                                                       | 5  |
|----|-------|------------------------------------------------------------------------------|----|
|    | 1.1.  | Сокращения, принятые в документе                                             | 5  |
| 2. | HA3   | вначение                                                                     | 5  |
| 3. | ПОД   | цготовка к работе                                                            | 5  |
|    | 3.1.  | УРОВЕНЬ ПОДГОТОВКИ ПОЛЬЗОВАТЕЛЯ                                              | 5  |
|    | 3.2.  | Порядок проверки работоспособности                                           | 5  |
|    | 3.2.1 | Сброс пароля                                                                 | 7  |
| 4. | ОПІ   | ИСАНИЕ ОПЕРАЦИЙ                                                              | 9  |
|    | 4.1.  | Списки сотрудников                                                           | 10 |
|    | 4.1.1 | Изменение данных о сотруднике                                                | 11 |
|    | 4.1.2 | 2 Перевод сотрудников между подразделениями                                  | 12 |
|    | 4.1.3 | 3 Просмотр данных о карте                                                    | 12 |
|    | 4.    | 1.3.1 Блокирование транспортной карты в списке сотрудников                   | 13 |
|    | 4.    | 1.3.2 Разблокирование транспортной карты в списке сотрудников                | 14 |
|    | 4.1.4 | 4 Добавление ранее уже приобретенной транспортной карты                      | 14 |
|    | 4.    | 1.4.1 создание новой учетной записи сотрудника                               | 15 |
|    | 4.    | 1.4.2 добавление номера заранее приобретенной транспортной карты             | 16 |
|    | 4.2.  | Создание заявки                                                              | 17 |
|    | 4.2.1 | Заявка на покупку карт                                                       | 19 |
|    | 4.2.2 | 2 Заявка на пополнение карт                                                  | 20 |
|    | 4.2.3 | В Печать карточки заявки                                                     | 25 |
|    | 4.3.  | Поиск заявки                                                                 | 27 |
|    | 4.4.  | ПРОВЕРКА ПОПОЛНЕНИЯ КАРТ                                                     | 28 |
|    | 4.4.1 | Описание интерфейса проверки пополнения транспортных карт                    | 29 |
|    | 4.4.2 | 2 Особенности использования интерфейса проверки пополнения транспортных карт | 31 |
|    | 4.4.3 | В Возможные сообщения системы во время проверки пополнения транспортных карт | 34 |
|    | 4.5.  | Дублирование карт                                                            | 35 |
|    |       |                                                                              |    |

## Перечень изображений:

| Рисунок 1 Вход на Портал (авторизация)                                                             | 6  |
|----------------------------------------------------------------------------------------------------|----|
| Рисунок 2 Смена временного пароля                                                                  | 7  |
| Рисунок З Уведомление о сбросе пароля                                                              | 8  |
| Рисунок 4 Меню, доступное для пользователя, администратора организаций                             | 9  |
| Рисунок 5 Выбор организации и подразделения для отображения списка сотрудников                     | 10 |
| Рисунок 6 Отображение списка сотрудников выбранного подразделения                                  | 10 |
| Рисунок 7 Списки сотрудников: функции редактирования списка, строка фильтров таблицы               | 11 |
| Рисунок 8 Списки сотрудников: ограничение результата контекстным поиском                           | 11 |
| Рисунок 9 Списки сотрудников: редактирование данных о сотруднике организации, профиль              | 11 |
| Рисунок 10 Списки сотрудников: редактирование данных о сотруднике организации, просмотр сведений о |    |
| ТРАНСПОРТНОЙ КАРТЕ                                                                                 | 12 |
| Рисунок 11 Списки сотрудников: перевод сотрудника                                                  | 12 |
| Рисунок 12 Списки сотрудников: информация о карте сотрудника                                       | 13 |
| Рисунок 13 Списки сотрудников: информация о карте сотрудника, блокирование                         | 13 |
| Рисунок 14 Списки сотрудников: информация о карте сотрудника, выбор причины блокирования           | 13 |
| Рисунок 15 Списки сотрудников: информация о карте сотрудника, уведомление о блокировании           | 13 |
| Рисунок 16 Списки сотрудников: информация о карте сотрудника, выбор причины разблокирования        | 14 |
| Рисунок 17 Списки сотрудников: информация о карте сотрудника, уведомление о разблокировании        | 14 |

## TRANSCARD

| Портал корпоративных клиентов |
|-------------------------------|
|-------------------------------|

| Рисунок 18 Списки сотрудников: информация о карте сотрудника, физически заблокированная карта              | . 14     |
|----------------------------------------------------------------------------------------------------|----------|
| Рисунок 19 Список сотрудников: меню таблицы с данными о сотрудниках                                        | . 15     |
| Рисунок 20 Список сотрудников: добавление новой записи                                                     | . 15     |
| Рисунок 21 Списки сотрудников: создание новой записи о сотруднике                                          | . 15     |
| Рисунок 22 Списки сотрудников: добавление транспортной карты, приобретенной не через корпоративный портал  | 16       |
| Рисунок 23 Списки сотрудников: Форма внесения номера транспортной карты                                    | . 16     |
| Рисунок 24 Списки сотрудников: ошибки при добавлении карты, в.1                                            | . 16     |
| Рисунок 25 Списки сотрудников: ошибки при добавлении карты, в.2                                            | . 16     |
| Рисунок 26 Списки сотрудников: ошибки при добавлении карты, в.3                                            | . 17     |
| Рисунок 27 Создание заявки: раздел размещения заявок                                                       | . 17     |
| Рисунок 28 Создание заявки: раздел размещения заявок, меню заголовка таблицы                               | . 17     |
| Рисунок 29 Создание заявки: просмотр причины отклонения заявки                                             | . 18     |
| Рисунок 30 Создание заявки: заполнение заявки на покупку карт                                              | . 19     |
| Рисунок 31 Создание заявки: подача новой заявки на покупку карт                                            | . 19     |
| Рисунок 32 Создание заявки: заявка на покупку карт одобрена финансовым подразделением оператора            | . 19     |
| Рисунок 33 Создание заявки: заявка на покупку карт обработана                                              | . 19     |
| Рисунок 34 Создание заявки: заявка на покупку карт обработана, карты добавлены в систему корпоративного    |          |
| ПОРТАЛА                                                                                                    | . 20     |
| Рисунок 35 Создание заявки: заявка на пополнение карт                                                      | . 20     |
| Рисунок 36 Создание заявки: заявка на пополнение карт, выбор тарифа                                        | . 21     |
| Рисунок 37 Создание заявки: заявка на пополнение карт, выпадающий список номеров доступных карт            | . 22     |
| Рисунок 38 Создание заявки: заявка на пополнение карт, выбор всех карт подразделения для заявки            | . 22     |
| Рисунок 39 Создание заявки: заявка на пополнение карт, раскрытие «древовидного» списка                     | . 23     |
| Рисунок 40 Создание заявки: заявка на пополнение карт, контекстный поиск номера карты                      | . 23     |
| Рисунок 41 Создание заявки: заявка на пополнение карт, позиционирование на выбранном номере карты          | . 24     |
| Рисунок 42 Создание заявки: заявка на пополнение карт, выбор нескольких карт через поиск номеров           | . 24     |
| Рисунок 43 Создание заявки: подача новой заявки на пополнение карт                                         | . 25     |
| Рисунок 44 Создание заявки: заявка на пополнение карт одобрена финансовым подразделением оператора         | . 25     |
| Рисунок 45 Создание заявки: заявка на пополнение карт исполнена                                            | . 25     |
| Рисунок 46 Создание заявки: заявка на пополнение карт обработана сервером системы TransCard                | . 25     |
| Рисунок 47 Формирование отчетов, печатное представление карточки Заявки                                    | . 26     |
| Рисунок 48 Поиск заявки: реквизит для поиска по дате - «Календарь»                                         | . 27     |
| Рисунок 49 Поиск заявки: поиск по реквизиту «Организация»                                                  | . 27     |
| Рисунок 50 Поиск заявки: применение фильтра в полях заголовка таблицы                                      | . 28     |
| Рисунок 51 Проверка пополнения карт                                                                        | . 28     |
| Рисунок 52 Проверка пополнения карт: применение фильтра в полях заголовка таблицы                          | . 29     |
| Рисунок 53 Проверка пополнения карт: Пример количества записей с транспортными картами в Заявке больше 10  | 31       |
| Рисунок 54 Проверка пополнения карт: Сортировка «по возрастанию» значений, столбец «Дата загрузки на карту | »32      |
| Рисунок 55 Проверка пополнения карт: Сортировка «по убыванию» значений, столбец «Дата загрузки на карту»   | . 33     |
| Рисунок 56 Проверка пополнения карт: Навигация по страницам результатов проверки                           | . 33     |
| Рисунок 57 Проверка пополнения карт: Поиск по номеру транспортной карты                                    | . 34     |
| Рисунок 58 Проверка пополнения карт: Уведомление после первого запроса по Заявке                           | . 34     |
| Рисунок 59 Проверка пополнения карт: Уведомление об ограничении количества повторных проверок              | . 34     |
| Рисунок 60 Проверка пополнения карт: Уведомление о том, что выбранная для проверки Заявка имеет не         | <i>.</i> |
| ПОДХОДЯЩИЙ СТАТУС.                                                                                         | . 35     |
| РИСУНОК 61 ПРОВЕРКА ПОПОЛНЕНИЯ КАРТ: УВЕДОМЛЕНИЕ О НАЛИЧИИ ОКОНЧАТЕЛЬНЫХ СТАТУСОВ ПРОВЕРКИ ДЛЯ ВЫБРАННОЙ   | 1        |
| ЗАЯВКИ                                                                                                    | . 35     |
| РИСУНОК 62 ПЕРЕНОС КОНТРАКТОВ НА НОВУЮ КАРТУ                                                               | . 35     |
| РИСУНОК 63 І ІЕРЕНОС КОНТРАКТОВ НА НОВУЮ КАРТУ, ЗАПОЛНЕНИЕ ЗАЯВКИ                                          | . 36     |
| РИСУНОК 64 І ІЕРЕНОС КОНТРАКТОВ НА НОВУЮ КАРТУ, ФИЛЬТРОВАННЫЙ ВЫБОР ЗАЯВКИ                                 | . 37     |
| Рисунок 65 Перенос контрактов на новую карту, печатная карточка заявки                                     | . 37     |

## Перечень таблиц:

| Таблица 1 Статусы заявок в системе портала корпоративных клиентов                | . 18 |
|----------------------------------------------------------------------------------|------|
| Таблица 2 Описание интерфейса проверки пополнения транспортных карт по Заявкам   | . 29 |
| Таблица З. Статусы Заявок на дублирование транспортных карт (перенос контрактов) | . 36 |

#### 1. Введение

Название системы: Портал ЭСОП для регистрации и учета транспортных карт корпоративных клиентов.

Краткое название: Портал для организаций, Система, Портал.

#### 1.1. Сокращения, принятые в документе

| TRANSCARD    | Бренд ЭСОП в городе Астана, Республика Казахстан             |  |  |  |  |  |
|--------------|--------------------------------------------------------------|--|--|--|--|--|
| БД           | База данных                                                  |  |  |  |  |  |
| ИС           | Информационная система                                       |  |  |  |  |  |
| Пароль       | Набор знаков, предназначенный для подтверждения личности или |  |  |  |  |  |
|              | получения прав доступа (авторизация) в Системе               |  |  |  |  |  |
| Пользователь | Имя (идентификатор) учётной записи пользователя в Системе    |  |  |  |  |  |
| ЭСОП         | Электронная система оплаты проезда                           |  |  |  |  |  |

#### 2. Назначение

Данное средство автоматизации предназначено для обеспечения учета сведений об организациях, на контрактной основе оплачивающих приобретение и (или) пополнение транспортными тарифами транспортных карт электронной системы оплаты проезда TRANSCARD городского муниципального транспорта.

## 3. Подготовка к работе

#### 3.1. Уровень подготовки пользователя

Перед работой пользователь должен ознакомиться с текущим руководством пользователя.

Так же пользователь должен обладать основными навыками работы с интернет браузерами и быть «уверенным» пользователем ПК.

### 3.2. Порядок проверки работоспособности

Для доступа к Системе необходимо наличие подключения персонального рабочего места к сети Internet. На рабочем месте так же должно быть установлено прикладное программное обеспечение для просмотра веб-страниц (браузер).

Адрес размещения Портала в сети Internet: <u>https://biz.transcard.kz/</u>.

Для входа в Систему необходимо перейти по ссылке адреса размещения портала (**Рисунок 1**).

В полях "Пользователь" и "Пароль" указать сведения для пользователя, под учетными данными которого осуществляется авторизация, и нажать кнопку "Выполнить вход".

#### Портал корпоративных клиентов

## TRANSCARD

| Вход         |                        |     |
|--------------|------------------------|-----|
| Укажите имя  | пользователя и пароль. |     |
| Пользователь |                        | ((• |
| Пароль       |                        |     |
|              | Выполнить вход         |     |
|              |                        |     |
|              |                        |     |
|              |                        | AL. |
|              |                        |     |
|              |                        |     |
|              |                        |     |

Политика конфиденциальности Пользовательское соглашение Типовой договор Контакты

#### Рисунок 1 Вход на Портал (авторизация)

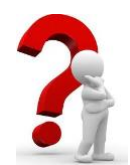

Примечание: для каждого нового пользователя на портале регистрируется учетная запись. После первой регистрации пользователю портала на почтовый адрес, указанный при регистрации, будет выслано электронное письмо, содержащее логин и временный пароль для первого входа. При первом входе в

систему откроется экранная форма персональных настроек безопасности для обязательной смены пароля.

В полях «Введите новый пароль» и «Повторите новый пароль» следует указать новый пароль, так же имеется возможность прочитать предложенные «соглашения» и требуется поставить отметку об ознакомлении и согласии с предложенными условиями, нажать кнопку «Сохранить» (**Рисунок 2**).

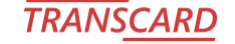

## TRANSCARD ЭСОП портал корпоративных клиентов

| Данные                   | Настройки безопасности                                                                                                    |  |  |  |  |  |  |  |
|--------------------------|----------------------------------------------------------------------------------------------------|--|--|--|--|--|--|--|
| Списки сотрудников       |                                                                                                    |  |  |  |  |  |  |  |
| Организации              | Смена пароля                                                                                                    |  |  |  |  |  |  |  |
| Создание заявки          | Введите новый пароль:*                                                                                                    |  |  |  |  |  |  |  |
| Поиск заявки             | Повторите новый пароль:*                                                                                                    |  |  |  |  |  |  |  |
| Проверка пополнения карт | Я ознакомлен и соглашаюсь с                                                                                                    |  |  |  |  |  |  |  |
| Дублирование карт        | Пользовательским соглашением и Политикой конфиденциальности                                                                                                    |  |  |  |  |  |  |  |
| Ответы на вопросы        | Сохранить                                                                                                    |  |  |  |  |  |  |  |
| Администрирование        |                                                                                                    |  |  |  |  |  |  |  |
| Типы контрактов          |                                                                                                    |  |  |  |  |  |  |  |
|                          |                                                                                                    |  |  |  |  |  |  |  |
|                          | Критерии безопасности для постоянного пароля:                                                                                                    |  |  |  |  |  |  |  |
|                          | длина не менее 8 символов;<br>должен содержать как минимум одну цифру и как минимум одну букв<br>не должен содержать более 3-х одинаковых символов подряд;<br>должен отличаться от логина;<br>может содержать элементы пунктуации из списка<br>«-!@#\$% ^&*()+:;,.». |  |  |  |  |  |  |  |

Рисунок 2 Смена временного пароля

После авторизации загрузится страница, с доступным пользователю набором функций системы. В случае каких-либо проблем обратитесь в службу технической поддержки портала.

#### 3.2.1 Сброс пароля

В случае, если пользователь забудет пароль, который был указан для входа в систему при первой регистрации, необходимо связаться с администратором Портала по вопросу сброса текущего пароля.

Для связи с администратором Портала использовать сведения, указанные в разделе

«Контакты» в нижнем меню).

После сброса пароля на электронный почтовый ящик пользователя приходит автоматическое электронное письмо следующего содержания:

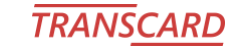

| Портал корпоративных клиентов электронной системы оплаты проезда г. Астана                                                                                                    |
|----------------------------------------------------------------------------------------------------|
| B<br>B<br>biz.mailer@its.astanalrt.com><br>Tuesday, November 26, 2019 at 12:46<br>Show Details<br>9COFI.2018.PFI.181<br>3.9 MB                                                                                                    |
| ↓ Download All                                                                                                    |
| Уважаемый,                                                                                                    |
| Направляем Вам подробную информацию о Портале корпоративных клиентов, созданному в рамках<br>внедрения электронной системы оплаты проезда в общественном транспорте столицы компанией <b>ASTRA PLAT</b> .                                  |
| Для регистрации необходимо в адресной строке интернет браузера (Microsoft Internet Explorer, Google Chrome или пр.)<br>указать следующий адрес:                                                                                            |
| Ввести Ваш логин:                                                                                                    |
| После авторизации Вам будет предложена процедура прохождения смены одноразового пароля на постоянный.<br>Более подробная информация о работе с порталом содержится в документе «Руководство пользователя»<br>в разделе «Прочие документы». |
| Это письмо сформировано автоматически, пожалуйста, не отвечайте на него.                                                                                                    |
| С уважением,<br>Служба поддержки пользователей.                                                                                                    |
| Рисунок 3 Уведомление о сбросе пароля                                                                                                    |

Для дальней работы на Портале необходимо осуществить действия, указанные в письме, осуществив переход по ссылке адреса Портала, указанного в тексте электронного уведомления.

После ввода логина и пароля, указанных в электронном письме, на экране отобразится форма настроек безопасности (**Рисунок 2**), в которой пользователь должен будет создать новый пароль, соответствующий правилам, указанным на экране.

Далее для авторизации на портале пользователю необходимо применять новый, созданный им, пароль.

#### 4. Описание операций

В Системе доступны два вида возможностей для конечного пользователя – ответственного представителя организации, приобретающей транспортные карты и тарифы посредством корпоративного портала:

- Просмотр данных о сопровождаемой организации, с возможностью просматривать списки сотрудников, имеющиеся у них транспортные карты, просматривать созданные заявки на покупку или пополнение транспортных карт, формировать доступные виды отчетности.
- Редактирование данных о сопровождаемой организации, с возможностью добавлять сотрудников, редактировать данные о сотрудниках, переводить сотрудников между подразделениями, создавать заявки на покупку и пополнение транспортных карт, отслеживать статус заявок, формировать доступные виды отчетности.

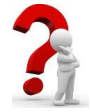

<u>Примечание1</u>: для начала работы, при подаче заявки на организацию доступа к порталу корпоративных клиентов TransCard, уточните уровень доступа пользователя, для которого будет создана учетная запись.

Примечание2: для удобства учета транспортных карт предусмотрена возможность «привязки» номеров карт к «условным» записям сотрудников. При обработке заявок на приобретение транспортных карт через портал корпоративных клиентов в организации автоматически будут созданы для каждой новой «приобретенной» транспортной карты запись о сотруднике, при этом ФИО и ИИН будут не заполнены. У пользователя портала имеется функционал редактирования данных о сотрудниках при необходимости персонализированного учета приобретенных транспортных карт (подробнее см. 4.1.1). Так же имеется функционал добавления транспортных карт, приобретенных иным способом, не посредством заявок на портале (см. 4.1.4).

Для пользователя, ответственного представителя организации доступно следующее меню портала:

| Данные               |
|----------------------|
| Списки сотрудников   |
| Организации          |
| Создание заявки      |
| Поиск заявки         |
| Формирование отчетов |
| Администрирование 🕥  |
| Типы контрактов      |

Рисунок 4 Меню, доступное для пользователя, администратора организаций

#### 4.1. Списки сотрудников

Раздел позволяет просмотреть запись о сотрудниках в разрезе департаментов (подразделений, отделов) в зависимости от прав доступа к организациям и департаментам у пользователя.

Список сотрудников представлен в виде таблицы с основным набором данных, персонифицирующих записи:

- Фамилия, Имя, Отчество (заполняется при необходимости, по умолчанию: [не указано]);
- ИИН (заполняется при необходимости, по умолчанию: без ИИН);
- № Карты;
- Департамент.

| 📕 ASTRA 🔤       | ЭСОП пор   | отал корпоративных клиентов |            |                   |              | Здравствуйте |
|-----------------|------------|-----------------------------|------------|-------------------|--------------|--------------|
| Данные          | $\bigcirc$ | Списки сотрудников          |            |                   |              |              |
| Списки сотрудн  | иков       |                             |            |                   |              |              |
| Организации     |            | Выберите организацию        |            |                   |              | _            |
| Создание заявки | 4          |                             | -          |                   |              |              |
| Поиск заявки    |            | Выберите департамент        |            |                   |              |              |
| Ответы на вопро | сы         |                             | Ŧ          |                   |              |              |
| Администрирова  | ание 🕥     | Сотрудники                  |            |                   |              |              |
| Типы контрактов |            | ΦИΟ                         | ИИН        | № Карты           | Статус Карты | Департамент  |
|                 |            |                             |            |                   |              |              |
|                 |            |                             | Нет данных | к для отображения |              |              |

Рисунок 5 Выбор организации и подразделения для отображения списка сотрудников

После выбора подразделения (департамент) в таблице «Сотрудники» станет доступным список лиц, с данными о транспортных картах (**Рисунок 6**).

| Данные            |                                 | Спис                                           | ки со    | трудников  | 3             |     |             |         |           |                          |      |             |         |      |     |
|-------------------|---------------------------------|------------------------------------------------|----------|------------|---------------|-----|-------------|---------|-----------|--------------------------|------|-------------|---------|------|-----|
| Списки сотруднико | в                               |                                                |          |            |               |     |             |         |           |                          |      |             |         |      |     |
| Организации       |                                 | Выберите организацию                           |          |            |               |     |             |         |           |                          |      |             |         |      |     |
| Создание заявки   | Создание заявки                 |                                                |          |            |               |     |             |         |           |                          |      |             |         |      |     |
| Поиск заявки      |                                 | Выбер                                          | ите дег  | тартамент  |               |     |             |         |           |                          |      |             |         |      |     |
| Ответы на вопросы |                                 | Департ                                         | амент 1; | 30         |               |     | <b>*</b>    |         |           |                          |      |             |         |      |     |
| Администрировани  | e 🕥                             | Сотру,                                         | цники    |            |               |     |             | 1       |           |                          |      |             |         |      |     |
|                   |                                 | ΦИΟ                                            |          |            |               |     | ИИН         | № Карты |           | Статус Карты Департамент |      | Департамент | Создать |      | Þ   |
| типы контрактов   |                                 |                                                |          |            |               |     |             |         |           |                          |      |             |         |      |     |
|                   |                                 | 1001(                                          | Изме     | нение ла   | нных тран     | ю   | ортной карт | карты   |           |                          |      |             |         | ×    | è 💷 |
|                   |                                 | 10034                                          |          | ноппо да   | in birt i pai |     |             |         |           |                          |      |             |         | ~    | è 💷 |
|                   |                                 | 10054                                          | Код      | Логический | Физический    | Тип |             |         | Дата      | Действительна            | Стат | ус карты    | Доба    | вить | è 🖽 |
|                   |                                 | Азим                                           |          | Помер      | Помор         |     |             |         | bbillyoka | до                       |      |             |         |      | è 🖽 |
|                   | Алие Нет данных для отображения |                                                |          |            |               |     |             |         |           |                          |      | è 💷 💧       |         |      |     |
|                   |                                 | Ann /                                          |          |            |               |     |             |         |           |                          |      | è 💷         |         |      |     |
|                   |                                 | Байга Нет данных для разбиения на страницы 🕢 🕟 |          |            |               |     |             |         |           |                          |      | è 💷         |         |      |     |
|                   |                                 | Башк                                           |          |            |               |     |             |         |           |                          | _    |             |         |      | è 💷 |
|                   |                                 |                                                |          |            |               |     |             |         |           |                          |      |             |         |      |     |

Рисунок 6 Отображение списка сотрудников выбранного подразделения

В отобразившемся списке таблицы «Сотрудники» для каждой записи о сотруднике в последнем столбце справа (столбец «действий») доступен набор функций (разрешенных правами доступа действий) в виде функциональных кнопок: кнопки С «Изменить», К «Перевод», С «Карты», в заголовке столбца действие Создать «Создать».

## TRANS<u>CARD</u>

В таблице под заголовком размещены поля, которые можно использовать для локальной фильтрации данных, отображенных для выбранного департамента (подразделения). Это так же ускорит работу по поиску конкретной записи.

| ФИО | ИИН | № Карты | Статус Карты | Департамент | <u>Создать</u> |
|-----|-----|---------|--------------|-------------|----------------|
|     |     |         |              |             |                |
|     |     | 1       | 1            | 1           |                |

Рисунок 7 Списки сотрудников: функции редактирования списка, строка фильтров таблицы

Например, указав номер транспортной карты в поле «№ Карты», данные в таблице будут автоматически отфильтрованы, что сократит количество отображаемой информации.

При поиске данных можно указывать часть слова\искомого значения, будет применен так называемый контекстный поиск (**Рисунок 8**).

| Сотрудники                           |            |            |              |                |                |
|--------------------------------------|------------|------------|--------------|----------------|----------------|
| ОИФ                                  | ИИН        | № Карты    | Статус Карты | Департамент    | <u>Создать</u> |
|                                      |            | 33         |              |                | Очистить       |
| 1001001633 New card5                 |            |            |              | Департамент 3  | 🖉 🗙 🔥 🛤        |
| 1001003373 New 3 red                 |            | 1001003373 | Активна      | Департамент 3  | 🖉 🗙 👌 💵        |
| Страница 1 из 1 (Всего строк: 2) 🕢 1 | $\bigcirc$ |            |              | Записей на стр | оанице: 50 -   |

Рисунок 8 Списки сотрудников: ограничение результата контекстным поиском

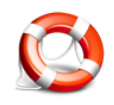

Примечание1: все поля (с фильтром или без) в таблице могут быть отфильтрованы «по убыванию» или «по возрастанию», направление стрелки отображает направление сортировки.

|  | ИИН | № Карты 🔺 | Статус Карты |  |
|--|-----|-----------|--------------|--|
|  |     |           |              |  |

Примечание2: если необходимо отменить ранее указанное значение для фильтра в поле таблицы, следует нажать кнопку <u>Очистить</u> «Очистить», либо удалить набранное значение в самом поле с наложенным фильтром.

#### 4.1.1 Изменение данных о сотруднике

кнопка «Изменить» открывает экранную форму «Редактирование данных сотрудника», доступен функционал для изменения ФИО, ИИН, департамента (Рисунок 9). После нажатия кнопки «Сохранить» данные будут обновлены.

| Организация: 0   | 40 Э. ЛАО ". Эт ан тений |   |               |  |
|------------------|--------------------------|---|---------------|--|
| Департамент: При | город-Город              | • |               |  |
| Профиль          | Эл. карты                |   |               |  |
| Фамилия          | * [He VK333H0]           |   | иин.          |  |
| Имя              | * [не указано]           |   | ИИН не указан |  |
| Отчество         | : [не указано]           |   | ,             |  |
|                  |                          |   |               |  |

Рисунок 9 Списки сотрудников: редактирование данных о сотруднике организации, профиль

Выбор выпадающего списка в поле «Департамент» позволяет переместить сотрудника между подразделениями организации.

При выборе вкладки «Эл. карты» будет отображен список карт, привязанных к сотруднику (Рисунок 10).

| Brunnauguni Veve Sveve Provinsional Sveve |                |     |                 |                     |              |        |  |  |  |
|-------------------------------------------|----------------|-----|-----------------|---------------------|--------------|--------|--|--|--|
| епартамент                                | Пригород-Город |     | •               |                     |              |        |  |  |  |
| Профиль                                   | Эл. кар        | ты  |                 |                     |              |        |  |  |  |
| Тогический                                | Физический     | Тип | Дата<br>выпуска | Действительна<br>до | Статус карты | Выдана |  |  |  |
| юмер                                      | номер          |     |                 |                     |              |        |  |  |  |

#### Сохранить Отмена

Рисунок 10 Списки сотрудников: редактирование данных о сотруднике организации, просмотр сведений о транспортной карте

#### 4.1.2 Перевод сотрудников между подразделениями

Кнопка «Перевод», открывает экранную форму «Перевод в другой департамент», функционал позволяет переводить сотрудников между департаментами (подразделениями) одной организации.

На экранной форме «Перевод в другой департамент» в поле «Департамент назначения» выбрать из выпадающего списка доступные пользователю департаменты, следует выбрать то подразделение, куда необходимо переместить сотрудника и транспортную карту. По умолчанию в поле «Департамент назначения» отображено наименование подразделения, где числится сотрудник (Рисунок 11).

| стр | Перевод в друго         | й де | епартамент             |     | ×      |
|-----|-------------------------|------|------------------------|-----|--------|
|     | Департамент назначения: | 1031 | 884; Департамент 2; 13 | 8 - |        |
|     |                         | Код  | Название               | *   |        |
|     |                         | 1021 | Департамент 1          | 30  | Отмена |
|     |                         | 1031 | Департамент 2          | 13  |        |
|     |                         | 1031 | Департамент 3          | 10  |        |

#### Рисунок 11 Списки сотрудников: перевод сотрудника

После сохранения данные будут обновлены и запись о сотруднике с привязанной транспортной картой будет перенесена и доступна в другом подразделении.

Кроме того, функция перевода доступна через редактирование данных (см. 4.1.1).

#### 4.1.3 Просмотр данных о карте

Кнопка 🖴 «Карты» (Рисунок 12) позволяет увидеть информацию о карте сотрудника, если таковая имеется (была выпущена, статус карты, если заблокирована, то тип блокировки и т.п.).

#### Портал корпоративных клиентов

| Сотруд | цники |                 |               |      |                                       |         |            |               |              |           |          |        |
|--------|-------|-----------------|---------------|------|---------------------------------------|---------|------------|---------------|--------------|-----------|----------|--------|
| ФИО    |       |                 |               |      | иин                                   | № Карты |            | Статус Карты  | Деп          | артамент  | Созд     | ать    |
|        |       |                 |               |      |                                       |         |            |               |              |           |          |        |
| 10010  |       |                 |               |      | · · · · · · · · · · · · · · · · · · · |         | -          | -             | _            |           |          | - Tè 🖽 |
| 10010  | измен | чение дан       | ных тра       | нспо | ортнои карті                          | Ы       |            |               |              |           |          | × 💵    |
| 10034  | Кол   | Логический      | Физический    |      | Тип                                   |         | Дата       | Действительна | Статус карты | Физ блок  | Побарить | è 💵    |
| 10034  | ПОД   | номер           | номер         |      |                                       |         | выпуска    | до            | отатус карты | \$13.070K | дооавить | è 🖽    |
| 10034  | 1/ .3 | 1000,           | c             | A80  | MIFAR Plus                            |         | 26.09.2016 | 26.09.2021    | Активна      | Нет       |          | è 💷    |
| 10034  | Стра  | ница 1 из 1 (Вс | его строк: 1) |      | ) 1 🕟                                 |         |            |               |              |           |          | è 💵    |
| 10034  |       |                 |               |      | 1                                     |         |            | 1             | 1.0.0        |           | -        |        |

Рисунок 12 Списки сотрудников: информация о карте сотрудника

Так же доступно действие «Добавить» для возможности добавить транспортную карту по номеру (см. 4.1.4).

#### 4.1.3.1 Блокирование транспортной карты в списке сотрудников

На экранной форме «Изменение данных транспортной карты» (Рисунок 12) кнопка «Блокировать» позволяет заблокировать транспортную карту при необходимости. При нажатии в открывшейся экранной форме «Блокирование карты» требуется заполнить все поля.

| 100     | VIVI             | 1 140             | Naurai             | <ul> <li>Control to the second second se</li></ul> | 110 |
|---------|------------------|-------------------|--------------------|----------------------------------------------------------------------------------------------------|-----|
|         | Блокирован       | ие карты          |                    |                                                                                                    | ×   |
| lt      | Причина:*        |                   |                    | •                                                                                                    | - 1 |
|         | Дата обращения:* | 05.08.2019        | -                  |                                                                                                    |     |
| D<br>IC |                  |                   |                    |                                                                                                    | F   |
| 24      | Комментарий:     |                   |                    |                                                                                                    | c   |
|         |                  |                   |                    |                                                                                                    |     |
| į.      |                  | *- поля обязатель | ные для заполнения | ۹                                                                                                    |     |
|         |                  |                   |                    | Сохранить Отм                                                                                                    | ена |

Рисунок 13 Списки сотрудников: информация о карте сотрудника, блокирование

Необходимо учесть, что при выборе причины блокирования карты «кража» или «поломка носителя» блокирование транспортной карты будет необратимо (так называемый «физический блок»), таким образом последующее разблокирование невозможно.

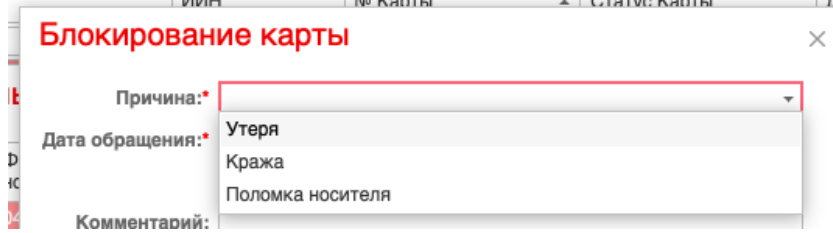

Рисунок 14 Списки сотрудников: информация о карте сотрудника, выбор причины блокирования

#### После успешной блокировки на экране будет отображено уведомление о завершении:

| Измен  | нение да            | нных         | транспортной карты   |                | >               |
|--------|---------------------|--------------|----------------------|----------------|-----------------|
| Код    | Логический<br>номер | Физи<br>номе | Карта заблокирована! | Статус карты   | <u>Добавить</u> |
| 144963 | 1003472022          | 048F         | <u>Закрыть</u>       | Заблокированна | •               |
| Стра   | ница 1 из 1 (Вс     | его стр      | ок: 1) 🕢 1 🕞         |                |                 |

Рисунок 15 Списки сотрудников: информация о карте сотрудника, уведомление о блокировании

#### 4.1.3.2 Разблокирование транспортной карты в списке сотрудников

На экранной форме «Изменение данных транспортной карты» (**Рисунок 12**), если карта уже заблокирована, то будет отображен статус карты «Заблокирована» и кнопка действий

будет иметь вид Фазблокировать». При нажатии кнопки «Разблокировать» в открывшейся экранной форме «Разблокирование карты» требуется заполнить все поля.

| Разблокиро                    | вание карты                                       | × |
|-------------------------------|---------------------------------------------------|---|
| Причина:*<br>Дата обращения:* | Карта найдена(возвращена)<br>Ошибочная блокировка | * |

Рисунок 16 Списки сотрудников: информация о карте сотрудника, выбор причины разблокирования

После успешного завершения на экране будет отображено уведомление:

| Код    | Логический<br>номер | Физь<br>номе | Карта разблокирована! | Статус карты | Добавити |
|--------|---------------------|--------------|-----------------------|--------------|----------|
| 144963 | 1003472022          | 048F         | Закрыть               | Активна      | <b>A</b> |

Рисунок 17 Списки сотрудников: информация о карте сотрудника, уведомление о разблокировании

Если кнопка действий «Разблокировать» отображена и доступна в списке возможных действий, то данная транспортная карта может быть разблокирована и вновь использована в системе для пополнения и проезда. Если иначе, то никаких дополнительных действий с заблокированной картой в системе не предусмотрено.

| ФИО   |         |                     |                     | ИИН         | № Карты С       |                     | Статус Карты Деп |          | Создат          | ть           |
|-------|---------|---------------------|---------------------|-------------|-----------------|---------------------|------------------|----------|-----------------|--------------|
| 1001  | Измен   | чение дан           | ных трансп          | ортной карт | Ы               |                     |                  |          | ×               | è 🗉          |
| 10034 | Код     | Логический<br>номер | Физический<br>номер | Тип         | Дата<br>выпуска | Действительна<br>до | Статус карты     | Физ.блок | <u>Добавить</u> |              |
| Азим  | 1. m. 2 | 16                  | 04= ~               | MIFAR Plus  | 23.05.2018      | 23.05.2023          | Заблокирован     | на Да    |                 | ) E          |
| Алие  | Стра    | ница 1 из 1 (Все    | его строк: 1)       | ) 1         |                 |                     |                  |          |                 | <b>1</b> • E |
| Аяп А |         |                     |                     |             |                 |                     |                  |          |                 | 4 1          |

Рисунок 18 Списки сотрудников: информация о карте сотрудника, физически заблокированная карта

#### 4.1.4 Добавление ранее уже приобретенной транспортной карты

Если требуется добавить к списку карт, для которых имеется необходимость пополнения тарифами через заявки на корпоративном портале, уже приобретенную ранее транспортную карту, но не учтенную на корпоративном портале (например, карта была приобретена через киоск RTVM или кассу), рекомендуется выполнить следующий набор действий:

- 1) создать новую учетную запись сотрудника (см. 4.1.4.1), для которого предназначена карта;
- 2) добавить номер приобретенной карты (см. 4.1.4.2) для созданной записи о сотруднике.

После добавления, данный номер транспортной карты будет доступен для использования в заявках на пополнение тарифами.

## TRANS<u>CARD</u>

### 4.1.4.1 создание новой учетной записи сотрудника

Кнопка Создать «Создать» расположенная в крайнем правом столбце действий (**Рисунок 19**) вызывает на экран форму «Новая запись» (**Рисунок 21**) для создания записи о сотруднике.

Сотрудники

Сотрупцики

| ФИО |      |       | ИИН | № Карты | Департамент | <u>Создать</u> |
|-----|------|-------|-----|---------|-------------|----------------|
|     |      |       |     |         |             |                |
|     | 10.0 | <br>• | i   |         |             |                |

Рисунок 19 Список сотрудников: меню таблицы с данными о сотрудниках

На экранной форме «Новая запись» в поле «Отдел» можно изменить подразделение, к которому будет привязана запись о новом сотруднике (по умолчанию указывается наименование подразделения, для которого выбраны отображенные на экране списки сотрудников).

На вкладке «Профиль» заполнить поля «Фамилия», «Имя», «Отчество», «ИИН», при этом поля, отмеченные символом \* «звездочка», обязательны для заполнения. Если ИИН не известен, или в нем нет необходимости для дальнейшего поиска и учета данных, то следует поставить отметку в поле «ИИН не указан».

| ΟΝΦ              |                            | ИИН        | № Карты                     | Департаме        |
|------------------|----------------------------|------------|-----------------------------|------------------|
|                  |                            |            |                             |                  |
| [не указано] [не | (หวอวมด) โมดงหลวอมด)       |            | 100101259010010002471001000 | 0254 Douroooa    |
| [не указано] [не | Новая запись               |            |                             | ×                |
| [не указано] [не | Организация: Ссссолования  | Аст. , й"  |                             |                  |
| [не указано] [не | Отдел: Пригород-Город      |            | <b>~</b>                    |                  |
| [не указано] [не | Профиль                    |            |                             |                  |
| [не указано] [не | Профиль                    |            |                             |                  |
| [не указано] [не | Фамилия:*                  |            | ИИН:*                       |                  |
| [не указано] [не | Имя:*                      |            | НИИ 🗌                       | е указан         |
| [не указано] [не | Отчество:                  |            |                             |                  |
| [не указано] [не | *- поля обязательные для : | заполнения |                             |                  |
| [не указано] [не |                            |            |                             |                  |
| [не указано] [не |                            |            |                             | Сохранить Отмена |

Рисунок 20 Список сотрудников: добавление новой записи

| Организация: С                 | ЗЕ Ст,                 |      |                 |
|--------------------------------|------------------------|------|-----------------|
| Отдел: Приг                    | ород-Город             | •    |                 |
| Профиль                        |                        |      |                 |
| Фамилия:*                      | Урих                   | иин: |                 |
| Имя:*                          | Α.                     | ]    | 🗹 ИИН не указан |
| Отчество:                      |                        | ]    |                 |
| <ul> <li>поля обяза</li> </ul> | тельные для заполнения |      |                 |

Рисунок 21 Списки сотрудников: создание новой записи о сотруднике

Если будет нажата кнопка «Отмена», данные сохранены не будут.

После заполнения всей требуемой информации нажать кнопку «Сохранить».

## TRANSCARD

#### 4.1.4.2 добавление номера заранее приобретенной транспортной карты

Для добавления транспортной карты, которая была приобретена не через заявки портала корпоративных клиентов следует выделить запись о сотруднике в таблице «Сотрудники», нажать кнопку действий 🛄 «Карты».

| [H- |                                                                   | t              |                 |                | 4040000 |               |              |          | -    | ¢ 🚛   |
|-----|-------------------------------------------------------------------|----------------|-----------------|----------------|---------|---------------|--------------|----------|------|-------|
| [+  | изме                                                              | нение да       | нных тран       | спортной карты |         |               |              |          | ×    | ¢ 💵   |
| [+  | Код                                                               | Логический     | Физический      | Тип            | Дата    | Действительна | Статус карты | Добавить | ,    | ¢ 💵   |
| [⊦  |                                                                   | номер          | номер           |                | выпуска | до            |              |          |      | ¢ 💵   |
| [+  | Нет данных для отображения                                        |                |                 |                |         |               |              |          |      | ¢ 💵   |
| [+  |                                                                   |                |                 |                |         |               |              |          |      | ¢ 🚛   |
| [+  | Нет                                                               | данных для ра: | збиения на стра | ницы 🕢 ()      |         |               |              |          |      | ¢ 💵   |
| т   |                                                                   |                |                 |                |         |               |              |          |      | ¢ 🚛   |
| Ур  |                                                                   |                |                 |                |         |               | Пригород-    | Город    | Ľ    | è 🖽 👘 |
|     | Страница 1 из 1 (Всего строк: 14) 🕢 🚹 🕟 Залисей на странице: 50 👻 |                |                 |                |         |               |              |          | 50 - |       |

Рисунок 22 Списки сотрудников: добавление транспортной карты, приобретенной не через корпоративный портал

В открывшейся экранной форме «Изменение данных транспортной карты» (Рисунок

22) нажать кнопку действий <sup>Добавить</sup> «Добавить».

| [не    | указано] | [не указано] [н     | е указ     | зано]         |                     | Пригород   | -Город           |           |                 |
|--------|----------|---------------------|------------|---------------|---------------------|------------|------------------|-----------|-----------------|
| [٢-    |          | r                   |            | Добавить ка   | рты                 |            | ×                |           | F               |
| [H     | изме     | нение да            | нне        | Номе          | p:*                 |            | ]                |           | ×               |
| (H     | Код      | Логический<br>номер | Фи:<br>ном | *- поля обяза | тельные для заполне | ения       |                  | карты     | <u>Добавить</u> |
| [+     | Нет      | данных для ра       | збиен.     |               |                     |            | Сохранить Отмена |           |                 |
| [+     |          | · · ·               |            | -             |                     |            |                  |           |                 |
| - fuin |          |                     |            | 1             |                     | 1001015161 |                  | Deuropean | Fanan           |

Рисунок 23 Списки сотрудников: форма внесения номера транспортной карты

В поле «Номер» следует указать номер транспортной карты, которую необходимо добавить и нажать кнопку «Сохранить».

Если при сохранении на экране будут выданы сообщения об ошибках (**Рисунок 24**, **Рисунок 25**, **Рисунок 26**) в номере карты (например, карта уже существует на портале), проверьте указанный вами номер карты, внесите изменения (в случае ошибки в номере) и повторите сохранение.

| Изме | нение да            | HHE        | Добавить карты                           | ×                |       |                 |
|------|---------------------|------------|------------------------------------------|------------------|-------|-----------------|
| Код  | Логический<br>номер | Фи:<br>ном | Номер:*                                  |                  | сарты | <u>Добавить</u> |
| Нет  | данных для ра       | збие⊦      | Поле "Номер" обязательно для заполнения. |                  |       |                 |
|      |                     | _          |                                          | Сохранить Отмена |       |                 |

Рисунок 24 Списки сотрудников: ошибки при добавлении карты, в.1

Вместо кнопки "Печать" будет отображена кнопка "Сохранить", при нажатии которой, анкета будет сохранена на ПК:

| Изме | енение да                              | 1<br>HHE            | Добавить карты                                                                                   |           | ×                | -     | ×               |
|------|----------------------------------------|---------------------|--------------------------------------------------------------------------------------------------|-----------|------------------|-------|-----------------|
| Код  | Логический<br>номер<br>т данных для ра | Фи:<br>ном<br>збиен | Номер:* 1001000262<br>*- поля обязательные для заполне<br>Поле "Номер" обязательно для заполнени | ния<br>я. |                  | сарты | <u>Добавить</u> |
|      |                                        | 1                   | Карта уже зерегистрована!                                                                        |           | Сохранить Отмена | -     |                 |

Рисунок 25 Списки сотрудников: ошибки при добавлении карты, в.2

|       |                     | 1          | Добавить карты                                                                  | × |       |                 |
|-------|---------------------|------------|---------------------------------------------------------------------------------|---|-------|-----------------|
| Измен | нение да            | ннь        | Номер: 1001000345                                                               |   |       | ×               |
| Код   | Логический<br>номер | Фи:<br>ном | *- поля обязательные для заполнения<br>Поле "Номер" обязательно для заполнения. |   | сарты | <u>Добавить</u> |

Рисунок 26 Списки сотрудников: ошибки при добавлении карты, в.3

В случае иных проблем, обратитесь в службу поддержки портала (к оператору портала через меню «Ответы на вопросы»).

#### 4.2. Создание заявки

Раздел меню «Создание заявки» предназначен для размещения заявок на покупку и пополнение карт.

| Списки сотрудников   |       | Покупка карт | Пополнение ка | рт                 |                     |            |        |           |                     |                     |                     |          |
|----------------------|-------|--------------|---------------|--------------------|---------------------|------------|--------|-----------|---------------------|---------------------|---------------------|----------|
| Создание заявки      | Номер | Организация  | БИН           | Тип                | Дата                | Статус     | Кол-во | Сумма     | Дата                | Дата                | Дата                | Действия |
| Тоиск заявки         |       |              |               |                    | *                   |            |        |           | *                   |                     | *                   |          |
| Формирование отчетов | 54    | то           | $\sim$        | Продажа<br>карт    | 19.03.2018<br>13:33 | Одобрена   | з      | 1 200,00  | 19.03.2018<br>13:33 |                     |                     |          |
| Администрирование 🕥  | 53    | TOP          | . 3           | Пополнение<br>карт | 19.03.2018<br>12:14 | Отклонено  | 1      | 7 500,00  |                     |                     | 20.03.2018<br>18:20 | 0        |
| Типы контрактов      | 52    | TOC *- "     | در ک          | Продажа<br>карт    | 19.03.2018<br>11:07 | Отклонено  | 1      | 400,00    |                     |                     | 19.03.2018<br>12:10 | 0        |
|                      | 51    | TC v",,      | 3             | Пополнение карт    | 19.03.2018<br>11:07 | Отклонено  | 1      | 7 500,00  |                     |                     | 19.03.2018<br>12:11 | 0        |
|                      | 50    | TOC,         | r '1          | Пополнение<br>карт | 19.03.2018<br>10:59 | Создана    | 1      | 7 500,00  |                     |                     |                     | 0        |
|                      | 49    | το. ,        | b             | Продажа карт       | 19.03.2018<br>10:59 | Обработана | 2      | 800,00    | 19.03.2018<br>12:17 | 19.03.2018<br>13:35 |                     | 0        |
|                      | 48    | тс т,        | 3             | Пополнение<br>карт | 19.03.2018<br>10:58 | Исполнена  | 2      | 15 000,00 | 19.03.2018<br>12:17 | 19.03.2018<br>13:34 |                     |          |
|                      | 47    | TOX          | ٤             | Продажа карт       | 16.03.2018<br>19:43 | Обработана | 2      | 800,00    | 16.03.2018<br>20:17 | 19.03.2018<br>12:20 |                     |          |
|                      | 46    | TC           | r. •          | Продажа<br>карт    | 15.03.2018<br>15:51 | Обработана | 2      | 800,00    | 15.03.2018<br>15:52 | 19.03.2018<br>13:34 |                     | 0        |
|                      | 39    | тс ,         | 6.0.000       | Пополнение карт    | 06.03.2018          | Обработана | 1      | 7 500,00  | 06.03.2018<br>16:34 | 06.03.2018<br>16:44 |                     |          |

Рисунок 27 Создание заявки: раздел размещения заявок

Раздел предоставляет функционал действий: кнопка покупка карт «Покупка карт», кнопка пополнение карт «Пополнение карт», кнопка 🖶 «Печать».

Список заявок представлен в виде таблицы с основным набором данных:

- Номер (по умолчанию список выводится по убыванию номеров заявок)
- БИН
- Тип («Продажа карт»; «Пополнение карт»)
- Дата создания
- Статус
- Кол-во (количество карт, указанных в заявке)
- Сумма (сумма в тенге, на которую была подана заявка)
- Дата одобрения
- Дата готовности
- Дата отклонения
- Действия

| Номер | Организация | БИН | Тип | Дата<br>создания | Статус | Кол-во | Сумма | Дата<br>одобрения | Дата<br>готовности | Дата<br>отклонения | Действия | l |
|-------|-------------|-----|-----|------------------|--------|--------|-------|-------------------|--------------------|--------------------|----------|---|
|       |             |     | •   | •                | •      |        |       | •                 | •                  | •                  |          |   |

Рисунок 28 Создание заявки: раздел размещения заявок, меню заголовка таблицы

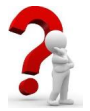

Заявки в системе имеют различные статусы (Таблица 1), по которым можно отслеживать фактическое состояние заявки.

|--|

| Статус              | Описание                                                                                                    |
|---------------------|----------------------------------------------------------------------------------------------------|
| Создана             | Присваивается после создания заявки на портале пользователем организации                                                                                                    |
| Одобрена            | Присваивается после положительного результата проверки поданной заявки специалистами финансового подразделения оператора портала                                                                                                    |
| Отклонена           | Присваивается после отрицательного результата проверки поданной заявки специалистами финансового подразделения оператора портала. Чтобы просмотреть причину отклонения, следует нажать на статус в ячейке, которые представлен в виде гиперссылки, на экране будет отображена форма с описанием причины (Рисунок 29)                                                                                                    |
| Исполнена           | Присваивается после отправки одобренной заявки на обработку в систему TransCard                                                                                                    |
| Обработана          | Присваивается после окончательной обработки заявки в системе<br>TransCard. Например, в случае пополнения транспортных карт<br>тарифами в системе успешно созданы так называемые «синие списки»,<br>которые автоматически рассылаются на все конечные устройства<br>системы TransCard. Как только карта, из заявки, физически будет<br>приложена к такому устройству, тариф будет успешно 1 записан на<br>транспортную карту, карта считается пополненной. Проверить запись<br>приобретенного тарифа на карту возможно через меню «Проверка<br>пополнения карт». |
| Обработана частично | Присваивается в случае частичной обработки карт, указанных в заявке.<br>Например, некоторые карты из заявки не были успешно обработаны<br>системой TransCard, в силу каких-либо причин, при этом конечная<br>сумма, на которую была подана заявка автоматически будет<br>скорректирована на уменьшение, за вычетом стоимости тарифов для<br>необработанных карт. Проверить запись приобретенного тарифа на<br>карту возможно через меню «Проверка пополнения карт».                                                                                             |
| Ошибка              | Присваивается в случае отрицательного результата обработки заявки в системе TransCard для всех карт, указанных в заявке.                                                                                                    |

Причина отклонения заявки × не поступила оплата по договору № 456-098\1Р Закрыть

Рисунок 29 Создание заявки: просмотр причины отклонения заявки

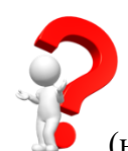

Примечание1: для создания заявки на пополнение транспортных карт тарифами данные карты должны быть указаны в системе корпоративного портала. Если необходимо пополнить тарифами карты, которые еще не были приобретены (новые карты), то следует сначала создать заявку на покупку карт, дождаться ее

обработки – статус «Обработана».

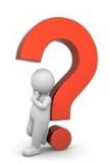

<u>Примечание2</u>: если необходимо подать заявку на пополнение транспортных карт, приобретенных помимо портала корпоративных клиентов, например, через кассу, или киоск RTVM, то следует сначала добавить (см. раздел 4.1.4) данные

1 Успешность пополнения транспортной карты зависит от корректного функционирования конечных устройств.

номера транспортных карт в систему портала корпоративных клиентов. И только потом создавать заявку на пополнение этих карт транспортными тарифами.

#### 4.2.1 Заявка на покупку карт

Для подачи заявки на покупку карт нажать кнопку <sup>Покупка карт</sup> «Покупка карт». В открывшейся экранной форме «Создать заявку» (**Рисунок 30**) заполнить все поля, они помечены символом \* «звездочка» как обязательные.

|        | ,                     |              |   |  |
|--------|-----------------------|--------------|---|--|
|        | Организация:*         | ТОО "Айсулу" | • |  |
|        | Департамент:*         | Бухгалтерия  | - |  |
|        | Кол-во:*              |              |   |  |
| *- пол | в обязательные для за | толнения     |   |  |

Рисунок 30 Создание заявки: заполнение заявки на покупку карт

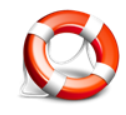

Если пользователь администрирует заявки по нескольким организациям, то в поле «Организация» из выпадающего списка (кнопка в виде «стрелки вниз» 🗐 в правой части поля) может выбрать ту, для которой необходимо приобрести

транспортные карты. По умолчанию указана первая по алфавиту, возможно использование контекстного поиска, то есть по части слова.

В поле «Департамент» по умолчанию указан первое подразделение для выбранной организации в поле «Организация». Если в организации несколько подразделений, и у пользователя имеются к ним права доступа, и, если необходимо создать заявку на приобретение транспортных карт для иного подразделения организации, посредством выпадающего списка следует выбрать другое доступное подразделение.

Для сохранения заявки в системе после заполнения всех полей нажать кнопку «Сохранить».

В таблицу «Заявки» автоматически будет добавлена новая запись (Рисунок 31), со статусом заявки «Создана».

| Заявк                         | И                                                                            |                            |                                            |                                                                        |            |                                 |                                        |                                                                                     |                                                               |                                                        |                                                                 |  |  |  |  |  |  |  |  |  |
|-------------------------------|------------------------------------------------------------------------------|----------------------------|--------------------------------------------|------------------------------------------------------------------------|------------|---------------------------------|----------------------------------------|-------------------------------------------------------------------------------------|---------------------------------------------------------------|--------------------------------------------------------|-----------------------------------------------------------------|--|--|--|--|--|--|--|--|--|
|                               | Покупка карт                                                                 | Пополнение ка              | рт                                         |                                                                        |            |                                 |                                        |                                                                                     | _                                                             |                                                        |                                                                 |  |  |  |  |  |  |  |  |  |
| Номер                         | Организация                                                                  | БИН                        | Тип                                        | Дата<br>создания                                                       | Статус     | Кол-во                          | Сумма                                  | Дата<br>одобрения 👻                                                                 | Дата<br>готовности                                            | Дата<br>отклонения 👻                                   | Действия                                                        |  |  |  |  |  |  |  |  |  |
|                               |                                                                              |                            | -                                          | -                                                                      | -          |                                 |                                        | •                                                                                   |                                                               | -                                                      |                                                                 |  |  |  |  |  |  |  |  |  |
| 55                            |                                                                              |                            | Продажа<br>карт                            | 18.04.2018<br>13:41                                                    |            |                                 |                                        |                                                                                     |                                                               |                                                        | 0                                                               |  |  |  |  |  |  |  |  |  |
|                               | TOO #48#                                                                     | r                          | Продажа                                    | 19.03.2018                                                             | A6         | <u>^</u>                        | 4 000 00                               | 19.03.2018                                                                          |                                                               |                                                        | -                                                               |  |  |  |  |  |  |  |  |  |
| Рисун                         | юк 31 Создание заявки: подача                                                | новой зая                  | авки на п                                  | юкупку і                                                               | сарт       |                                 |                                        |                                                                                     |                                                               |                                                        | Рисунок 31 Создание заявки: подача новой заявки на покупку карт |  |  |  |  |  |  |  |  |  |
|                               |                                                                              |                            |                                            |                                                                        |            |                                 |                                        |                                                                                     |                                                               |                                                        |                                                                 |  |  |  |  |  |  |  |  |  |
| Номер                         | Организация                                                                  | БИН                        | Тип                                        | Дата<br>создания                                                       | Статус     | Кол-во                          | Сумма                                  | Дата<br>одобрения                                                                   | Дата<br>готовности т                                          | Дата<br>отклонения                                     | Действия                                                        |  |  |  |  |  |  |  |  |  |
| Номер                         | Организация                                                                  | БИН                        | Тип                                        | Дата<br>создания т                                                     | Статус     | Кол-во                          | Сумма                                  | Дата<br>одобрения т                                                                 | Дата<br>готовности т                                          | Дата<br>отклонения *                                   | Действия                                                        |  |  |  |  |  |  |  |  |  |
| Номер<br>55                   | Организация<br>ТОО "Айсулу"                                                  | БИН                        | Тип<br>▼<br>Продажа<br>карт                | Дата<br>создания<br>•<br>18.04.2018<br>13:41                           | Статус<br> | Кол-во                          | Сумма                                  | Дата<br>одобрения -<br>18.04.2018<br>14:03                                          | Дата<br>готовности -                                          | Дата<br>отклонения                                     | Действия                                                        |  |  |  |  |  |  |  |  |  |
| номер<br>55<br>Рисун          | Организация<br>ТОО "Айсулу"<br>ТОК 32 Создание заявки: заявка                | бин<br>Состор<br>На покупи | Тип<br>Продажа<br>карт<br>СУ КАРТ О        | Дата<br>создания<br>18.04.2018<br>13:41<br>добрена                     | Статус     | Кол-во<br>3<br>ВЫМ ПС           | Сумма<br>1 200,00<br>Эдразде.          | Дата<br>одобрения<br>18.04.2018<br>14:03<br>ПЕНИЕМ ОТ                               | Дата<br>готовности •<br>•                                     | Дата<br>отклонения                                     | Действия                                                        |  |  |  |  |  |  |  |  |  |
| номер<br>55<br>Рисун<br>Номер | Организация<br>ТОО "Айсулу"<br>ТОК 32 Создание заявки: заявка<br>Организация | бин<br>На покупп<br>Бин    | Тип<br>Продажа<br>карт<br>СУ Карт о<br>Тип | Дата<br>создания<br>18.04.2018<br>13:41<br>добрена<br>Дата<br>создания | Статус     | Кол-во<br>3<br>ВЫМ ПС<br>Кол-во | Сумма<br>1 200,00<br>Одразде:<br>Сумма | Дата<br>одобрения *<br>*<br>18.04.2018<br>14:03<br>ТЕНИЕМ ОЛ<br>Дата<br>одобрения * | Дата<br>готовности •<br>•<br>Ператора<br>Дата<br>готовности • | Дата<br>отклонения •<br>•<br>•<br>Дата<br>отклонения • | Действия                                                        |  |  |  |  |  |  |  |  |  |

Рисунок 33 Создание заявки: заявка на покупку карт обработана

## TRANS<u>CARD</u>

Как только заявке будет присвоен статус «Обработана» (**Рисунок 33**), в системе портала корпоративных клиентов для указанных в заявке организации и подразделения будет добавлен список «условных» сотрудников с номерами проданных транспортных карт (**Рисунок 34**).

| Данные             |      | Списки сотрудников                     |     |            |                |             |
|--------------------|------|----------------------------------------|-----|------------|----------------|-------------|
| Списки сотруднико  | в    |                                        |     |            |                |             |
| Организации        |      | Выберите организацию                   |     |            |                |             |
| Создание заявки    |      | ТОО "Айсулу";                          | -   |            |                |             |
| Поиск заявки       |      | Выберите департамент                   |     |            |                |             |
| Формирование отче  | ЭТОВ | Бухгалтерия; 10 👻                      |     |            |                |             |
| Администрирование  | • 🕥  | Сотрудники                             |     |            |                |             |
| Turu u vournournon |      | ONΦ                                    | ИИН | № Карты    | Департамент    | Создать     |
| типы контрактов    |      |                                        |     |            |                |             |
|                    |      | [не указано] [не указано] [не указано] |     | 100100 3   | Бухгалтерия    | 6 🖬 🖉       |
|                    |      | [не указано] [не указано] [не указано] |     | * · · · ·  | Бухгалтерия    | 6 6 🚥       |
|                    |      | [не указано] [не указано] [не указано] |     | 1          | Бухгалтерия    | C 👌 💷       |
|                    |      | [не указано] [не указано] [не указано] |     | 100.000.39 | Бухгалтерия    | 6 🖬 🚿       |
|                    |      | [не указано] [не указано] [не указано] |     | 1001000177 | Бухгалтерия    | 6 🖬         |
|                    |      | [не указано] [не указано] [не указано] |     | 1          | Бухгалтерия    | 6 🛤         |
|                    |      | [не указано] [не указано] [не указано] |     | 1          | Бухгалтерия    | 6 🛤         |
|                    |      | [не указано] [не указано] [не указано] |     | 10 5       | Бухгалтерия    | 6 🛤         |
|                    |      | [не указано] [не указано] [не указано] |     | 100.00 001 | Бухгалтерия    | 6 🖬         |
|                    |      | [не указано] [не указано] [не указано] |     | 1          | Бухгалтерия    | 6           |
|                    |      | Страница 1 из 1 (Всего строк: 10) (1)  |     |            | Записей на стр | анице: 50 🔻 |

Рисунок 34 Создание заявки: заявка на покупку карт обработана, карты добавлены в систему корпоративного портала

После этого возможно создать заявку на пополнение приобретенных транспортных карт.

#### 4.2.2 Заявка на пополнение карт

Для подачи заявки на пополнение карт нажать кнопку <sup>Пополнение карт</sup> «Пополнение карт». В открывшейся экранной форме «Создать заявку» (**Рисунок 35**) заполнить все поля, они помечены символом \* «звездочка» как обязательные.

|                                           |          | 1 19 113 20113   |
|-------------------------------------------|----------|------------------|
| Создать заявку                            |          | ×                |
| Организация:* ТОО "Айсулу"                | Ŧ        |                  |
| Департамент: Бухгалтерия                  | Ŧ        |                  |
| Кол-во:*                                  |          |                  |
|                                           |          |                  |
| Карты                                     |          |                  |
| Выберите тариф:* Город месячный проездной | <b>.</b> |                  |
| Поиск карты:                              | -        |                  |
| Э ☐ Бухгалтерия                           |          |                  |
|                                           |          |                  |
| *- поля обязательные для заполнения       |          |                  |
|                                           |          | Сохранить Отмена |

Рисунок 35 Создание заявки: заявка на пополнение карт

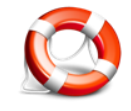

Если пользователь администрирует заявки по нескольким организациям, то в поле «Организация» из выпадающего списка (*кнопка в виде «стрелки вниз»* э *в правой части поля*) может выбрать ту, для которой необходимо подать заявку на

пополнение транспортных карт. По умолчанию указана первая по алфавиту, возможно использование контекстного поиска, то есть по части слова. По умолчанию поле «Департамент» заполнено для первого подразделения в списке имеющихся подразделений

у организации, пользователь при необходимости может выбрать из выпадающего списка иные доступные ему подразделения.

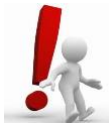

Важно: поле «Кол-во» - заполняется автоматически при выборе номеров карт, которые необходимо пополнить.

Номера транспортных карт для пополнения выбираются в нижней части экранной формы «Создать заявку» на вкладке «Карты».

В поле «Выберите тариф» из выпадающего списка (Рисунок 36) следует выбрать тариф, которым необходимо пополнить транспортные карты по заявке.

| осдать сальну               |                                           |       |
|-----------------------------|-------------------------------------------|-------|
| Организация:*               | (Г/З) Детский сад-начальная школа №12 👻   |       |
| Департамент:                | Департамент 1 -                           |       |
| Кол-во:*                    |                                           |       |
| Карты                       |                                           |       |
| Выберите тариф:*            | Месячный проездной (Город) - 7500 тг. 👻   |       |
| Поиск карты:                | Месячный проездной (Город) - 7500 тг.     |       |
| Э Департамент 1             | Месячный проездной (Город+Пригород) - 950 | Ю тг. |
| *- поля обязательные для за | аполнения                                 |       |
|                             |                                           |       |

Рисунок рт, выбор тарифа

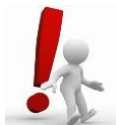

Важно: в одной заявке можно пополнить транспортные карты только одним выбранным тарифом, если требуется пополнение карт разными тарифами, то следует создавать заявки на пополнение для каждого тарифа отдельно, включив

в заявки соответствующие номера транспортных карт.

Заблокированные транспортные карты не доступны для пополнения тарифами через Заявки. Если транспортная карта была отдельно заблокирована через один из офисов АЛРТ (ticket-офисы), то в процессе обработки Заявки такая карта будет автоматически заблокирована на портале, и исключена из конечного результата в Заявке.

В поле «Поиск карты» выпадающий список содержит все номера (Рисунок 37) доступных транспортных карт, которые привязаны к выбранной организации и подразделению.

**TRANSCARD** 

| СОЗДа                  | пь заньку                                          |                                                 |                                                                         |                       | ~                |
|------------------------|----------------------------------------------------|-------------------------------------------------|-------------------------------------------------------------------------|-----------------------|------------------|
|                        | Орган                                              | изация:*                                        | ТОО "Айсулу" -                                                          |                       |                  |
|                        | Депа                                               | ртамент:                                        | Бухгалтерия 👻                                                           |                       |                  |
|                        |                                                    | Кол-во:*                                        |                                                                         |                       |                  |
| Кар                    | ты                                                 |                                                 |                                                                         |                       |                  |
|                        |                                                    |                                                 |                                                                         | 1                     |                  |
|                        | Выберите                                           | е тариф:*                                       | Город месячный проездной 🗸                                              | ]                     |                  |
|                        | Выберите<br>Поис                                   | е тариф:*<br>ж карты:                           | Город месячный проездной 🗸                                              | ]                     |                  |
| →                      | Выберите<br>Поис<br>Бухгалтерия                    | е тариф:*<br>к карты:                           | Город месячный проездной                                                | ]                     |                  |
| ⊕ 🗌                    | Выберите<br>Поис<br>Бухгалтерия                    | е тариф:*<br>к карты:                           | Город месячный проездной                                                | ]                     |                  |
| ∂ □                    | Выберита<br>Поис<br>Бухгалтерия<br>поля обязательн | е тариф:*<br>ж карты:<br>ње для за              | Город месячный проездной                                                | ]                     |                  |
| ) 🗌                    | Выберита<br>Поис<br>Бухгалтерия<br>поля обязательн | е тариф:*<br>:к карты:<br>ные для за            | Город месячный проездной  т 1001000288 1001000163 1001000171 1001000189 | Covnau                | ать Отмена       |
| ∂ <mark>□</mark><br>•- | Выберите<br>Поис<br>Бухгалтерия<br>поля обязательн | е тариф:*<br>:к карты:<br>ные для за            | Город месячный проездной                                                | Сохрани               | нь Отмена        |
| Э □<br>•-              | Выберите<br>Поис<br>Бухгалтерия<br>поля обязательн | е тариф:*<br>к карты:<br>ные для за<br>Обработа | Город месячный проездной                                                | Сохрани<br>19.03.2018 | <u>ть Отмена</u> |

Рисунок 37 Создание заявки: заявка на пополнение карт, выпадающий список номеров доступных карт

В нижней части экранной формы «Создать заявку» отображается список доступных подразделений (департаментов).

Если необходимо создать заявку для пополнения всех транспортных карт, включенных в выбранное подразделение, достаточно поставить отметку рядом с наименованием подразделения (**Рисунок 38**). В поле «Кол-во» автоматически будет заполнено количество выбранных номеров карт подразделения.

| Создать за                                              | аявку                                                                                                    |                                                                          | ×                            |
|---------------------------------------------------------|----------------------------------------------------------------------------------------------------|--------------------------------------------------------------------------|------------------------------|
|                                                         | Организация:*                                                                                                    | ТОО "Айсулу" -                                                           |                              |
|                                                         | Департамент:                                                                                                    | Бухгалтерия 👻                                                            |                              |
|                                                         | Кол-во:*                                                                                                    |                                                                          |                              |
|                                                         |                                                                                                    |                                                                          |                              |
| Карты                                                   |                                                                                                    |                                                                          |                              |
| В                                                       | ыберите тариф:*                                                                                                    | Город месячный проездной 🗸                                               |                              |
|                                                         | Поиск карты:                                                                                                    |                                                                          |                              |
| 🏐 🔲 Бухгалт                                             | ерия                                                                                                    |                                                                          |                              |
|                                                         |                                                                                                    |                                                                          |                              |
| *- поля обя                                             | азательные для за                                                                                                  | аполнения                                                                |                              |
|                                                         |                                                                                                    |                                                                          |                              |
|                                                         |                                                                                                    |                                                                          | Сохранить Отмена             |
|                                                         |                                                                                                    |                                                                          | Сохранить Отмена             |
| Создать за                                              | явку                                                                                                    |                                                                          | Сохранить Отмена             |
| Создать за                                              | явку                                                                                                    |                                                                          | <u>Сохранить Отмена</u><br>Х |
| Создать за                                              | IЯВКУ<br>Организация:*                                                                                             | ТОО "Айсулу" 🔹                                                           | Сохранить Отмена             |
| Создать за                                              | I <b>ЯВКУ</b><br>Организация:*<br>Департамент:                                                                     | ТОО "Айсулу" →<br>Бухгалтерия →                                          | Сохранить Отмена             |
| Создать за                                              | I <mark>ЯВКУ</mark><br>Организация:*<br>Департамент:<br>Кол-во:*                                                   | ТОО "Айсулу" →<br>Бухгалтерия →<br>10                                    | Сохранить Отмена             |
| Создать за                                              | I <mark>ЯВКУ</mark><br>Организация:*<br>Департамент:<br>Кол-во:*                                                   | ТОО "Айсулу" •<br>Бухгалтерия •<br>10                                    | <u>Сохранить Отмена</u>      |
| Создать за<br>Карты                                     | I <mark>ЯВКУ</mark><br>Организация:*<br>Департамент:<br>Кол-во:*                                                   | ТОО "Айсулу"                                                             | Сохранить Отмена             |
| Создать за<br>Карты<br>Ві                               | IЯВКУ<br>Организация:*<br>Департамент:<br>Кол-во:*<br>ыберите тариф:*                                              | ТОО "Айсулу" →<br>Бухгалтерия →<br>10<br>Город месячный проездной →      | Сохранить Отмена             |
| Создать за<br>Карты<br>Ві                               | IRBKY<br>Организация:*<br>Департамент:<br>Кол-во:*<br>ыберите тариф:*<br>Поиск карты:                              | ТОО "Айсулу" →<br>Бухгалтерия →<br>10<br>Город месячный проездной →      | Сохранить Отмена             |
| Создать за<br>Карты<br>Ві<br>Э 💟 Бухгалт                | IRBKY<br>Организация:*<br>Департамент:<br>Кол-во:*<br>ыберите тариф:*<br>Поиск карты:<br>ерия                      | ТОО "Айсулу"<br>Бухгалтерия<br>10<br>Город месячный проездной<br>▼       | Сохранить Отмена             |
| Создать за<br>Карты<br>Ви<br>Э 💟 Бухгалт                | IRBKY<br>Организация:*<br>Департамент:<br>Кол-во:*<br>ыберите тариф:*<br>Поиск карты:<br>ерия                      | ТОО "Айсулу"  ▼ Бухгалтерия  ▼ 10 Город месячный проездной  ▼            | Сохранить Отмена             |
| Создать за<br>Карты<br>Ви<br>Э 📿 Бухгалт<br>•- поля обя | IRBKY<br>Организация:*<br>Департамент:<br>Кол-во:*<br>ыберите тариф:*<br>Поиск карты:<br>ерия<br>азательные для за | ТОО "Айсулу" •<br>Бухгалтерия •<br>10<br>Город месячный проездной •<br>• | Сохранить Отмена             |

Рисунок 38 Создание заявки: заявка на пополнение карт, выбор всех карт подразделения для заявки

Для отображения списка сотрудников подразделения и номеров транспортных карт нажмите на стрелку <sup>Э</sup> «вправо» (**Рисунок 39**) рядом наименованием подразделений и ФИО сотрудников (подобное представление данных называется «древовидным» списком).

Портал корпоративных клиентов

TRANSCARD

| Создать заявку                    | ×                                     |
|-----------------------------------|---------------------------------------|
| Организация:* Т                   | ОО "Айсулу" -                         |
| Департамент: Б                    | ухгалтерия 👻                          |
| Кол-во:*                          |                                       |
|                                   |                                       |
| Карты                             |                                       |
| Выберите тариф:* Г                | ород месячный проездной 🚽             |
| Поиск карты:                      | · · · · · · · · · · · · · · · · · · · |
| 🔊 🗌 Бухгалтерия                   |                                       |
| 🗵 🗌 ФИО:[не указано] [не ук       | (азано] [не указано]                  |
| Карта № 100100028                 | 8                                     |
| 🗵 🗌 ФИО:[не указано] [не указано] | азано] [не указано]                   |
| Карта № 100100016                 | 3                                     |
| ④                                 | (азано] [не указано]                  |
| ФИО:[не указано] [не указано]     | (азано] [не указано]                  |
| ФИО:[не указано] [не указано]     | (азано] [не указано]                  |
| ФИО:[не указано] [не указано]     | (азано] [не указано]                  |
| ) 🗌 ФИО:[не указано] [не указано] | азано] [не указано]                   |
|                                   |                                       |
| *- поля обязательные для зап      | олнения                               |
|                                   | Сохранить Отмен                       |

В поле «Поиск карты» можно указывать номера карт (так же возможно использовать контекстный поиск (Рисунок 40) для ускорения выбора номеров карт в заявку).

| Создать заяв                                                                                                    | вку                                                                                                    |                                                                                       | > |
|----------------------------------------------------------------------------------------------------|----------------------------------------------------------------------------------------------------|---------------------------------------------------------------------------------------|---|
| o                                                                                                    | рганизация:*                                                                                                | ТОО "Айсулу" -                                                                        |   |
| 1                                                                                                    | Департамент:                                                                                                | Бухгалтерия 👻                                                                         |   |
|                                                                                                    | Кол-во:*                                                                                                    |                                                                                       |   |
| Карты                                                                                                    |                                                                                                    |                                                                                       |   |
| Pue                                                                                                    |                                                                                                    |                                                                                       | 1 |
| DBIOG                                                                                                    | ерите тариф:-                                                                                               | город меснчный проездной +                                                            |   |
| DEDE                                                                                                    | ерите тариф:<br>Поиск карты:                                                                                | 197 © -                                                                               |   |
| ы Бухгалтери                                                                                                    | ерите тариф:"<br>Поиск карты:<br>1я                                                                         | 197 (8 т<br>1001000 <mark>197</mark>                                                  |   |
| ыное<br>у Бухгалтери<br>у ФИО:[н                                                                                                    | арите тариф:"<br>Поиск карты:<br>ия<br>не указано] [не                                                      | 197 😵 т<br>1001000197<br>указано] [не указано]                                        |   |
| © Бухгалтери<br>Э ФИО:[н<br>Кар                                                                                                    | ерите тариф:"<br>Поиск карты:<br>ия<br>ие указано] [не<br>ота № 10010002                                    | 197 © ~<br>1001000197<br>указано] [не указано]<br>288                                 |   |
| <ul> <li>Эвій</li> <li>Экалара</li> <li>Бухгалтери</li> <li>ФИО:[н</li> <li>Кар</li> <li>ФИО:[н</li> </ul>                                                      | ерите тариф:"<br>Поиск карты:<br>ия<br>ие указано] [не<br>ота № 10010002<br>ие указано] [не                 | 197 © -<br>1001000197<br>указано] [не указано]<br>288<br>указано] [не указано]        |   |
| <ul> <li>Э Бухгалтери</li> <li>Э ФИО:[н</li> <li>Кар</li> <li>Э ФИО:[н</li> <li>Кар</li> <li>Кар</li> <li>Кар</li> <li>Кар</li> <li>Кар</li> <li>Кар</li> </ul> | ерите тариф:<br>Поиск карты:<br>ия<br>ие указано] [не<br>ота № 10010002<br>ие указано] [не<br>ота № 1001000 | 197 © т<br>1001000197<br>указано] [не указано]<br>288<br>указано] [не указано]<br>163 |   |

Рисунок 40 Создание заявки: заявка на пополнение карт, контекстный поиск номера карты

После выбора номера карты из отфильтрованного списка, предложенного системой, курсор выбора карты автоматически позиционируется (Рисунок 41) на записи с выбранным номером карты, при этом выбранный номер карты будет подцвечен красным цветом.

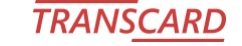

| Создать заявку           |                            |  |
|--------------------------|----------------------------|--|
| Организация:*            | ТОО "Айсулу" -             |  |
| Департамент:             | Бухгалтерия 👻              |  |
| Кол-во:*                 |                            |  |
| Карты                    |                            |  |
| Выберите тариф:*         | Город месячный проездной 👻 |  |
| Поиск карты:             | 1001000197 🛞 👻             |  |
| 🗵 🗌 Бухгалтерия          |                            |  |
| 🗵 🗌 ФИО:[не указано] [не | указано] [не указано]      |  |
| Карта № 10010002         | 288                        |  |
| 🗵 🗌 ФИО:[не указано] [не | указано] [не указано]      |  |
| Карта № 10010001         | 163                        |  |
| ∋ 🗌 ФИО:[не указано] [не | указано] [не указано]      |  |
| ∋ 🗌 ФИО:[не указано] [не | указано] [не указано]      |  |
| 🗵 🗌 ФИО:[не указано] [не | указано] [не указано]      |  |
| Карта № 1001000          | 197                        |  |
|                          |                            |  |
| ⊚ 🔲 ФИО:[не указано] [не | указано] [не указано]      |  |

Рисунок 41 Создание заявки: заявка на пополнение карт, позиционирование на выбранном номере карты

Для выбора карты в заявку, необходимо поставить отметку в поле рядом с номером карты □ Карта №. В поле «Кол-во» автоматически отобразится количество выделенных (отмеченных) номеров карт.

Для выбора следующего номера карты скорректируйте значение в поле «Поиск карты» (курсор посветит выбранный номер), поставьте отметку рядом с номером карты, количество выбранных карт в поле «Кол-во» автоматически изменится (Рисунок 42).

| оздать занвку     |                                   |  |
|-------------------|-----------------------------------|--|
| Организ           | ация:* ТОО "Айсулу" -             |  |
| Департ            | амент: Бухгалтерия 👻              |  |
| Ko                | ол-во:* 2                         |  |
| Карты             |                                   |  |
| Выберите т        | ариф:* Город месячный проездной 🚽 |  |
| Поиск             | карты: 1001000288 -               |  |
| 🗵 📕 Бухгалтерия   |                                   |  |
| 💿 📝 ФИО:[не указа | ано] [не указано] [не указано]    |  |
| 📝 Карта № 10      | 001000288                         |  |
| ) 🗌 ФИО:[не указа | ано] [не указано] [не указано]    |  |
| ) 🗌 ФИО:[не указа | ано] [не указано] [не указано]    |  |
| ) 🗌 ФИО:[не указа | ано] [не указано] [не указано]    |  |
| 💿 📝 ФИО:[не указа | ано] [не указано] [не указано]    |  |
| ✓ Карта № 10      | 001000197                         |  |
| ⊚ 🗌 ФИО:[не указа | ано] [не указано] [не указано]    |  |
| Э ФИО:[не указа   | ано] [не указано] [не указано]    |  |
| ⊚ 🗌 ФИО:[не указа | ано] [не указано] [не указано]    |  |
| 🔿 🗌 ФИО-Гне указа | ано] [не указано] [не указано]    |  |
|                   |                                   |  |

Рисунок 42 Создание заявки: заявка на пополнение карт, выбор нескольких карт через поиск номеров

## TRANSCARD

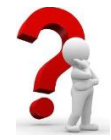

Если в «древовидном» списке выбраны все возможные значения нижних (вложенных) позиций, то отметка будет иметь вид 🔽 «галочки», если выбраны только некоторые из доступных значений вложенного списка, то отметка будет в

виде залитого цветом квадрата

После того, как все необходимые данные были заполнены для сохранения заявки нажать кнопку «Сохранить».

В таблицу «Заявки» автоматически будет добавлена новая запись (Рисунок 43), со статусом заявки «Создана».

| Номер     | Организация                                                       | БИН       | Тип                | Дата<br>создания             | Статус         | Кол-во | Сумма     | Дата<br>одобрения   | Дата<br>готовности   | Дата<br>отклонения | Действия |
|-----------|-------------------------------------------------------------------|-----------|--------------------|------------------------------|----------------|--------|-----------|---------------------|----------------------|--------------------|----------|
|           |                                                                   |           | -                  | -                            | -              |        |           | •                   | •                    | •                  |          |
| 56        |                                                                   |           | Пополнение<br>карт | 18.04.2018<br>19:40          |                |        |           |                     |                      |                    | 0        |
| Рисун     | исунок 43 Создание заявки: подача новой заявки на пополнение карт |           |                    |                              |                |        |           |                     |                      |                    |          |
| Номер     | Организация                                                       | БИН       | Тип                | Дата<br>создания             | Статус         | Кол-во | Сумма     | Дата<br>одобрения   | Дата<br>готовности   | Дата<br>отклонения | Действия |
|           |                                                                   |           | •                  | -                            | -              |        |           | •                   | -                    | -                  |          |
| 56        |                                                                   |           | Пополнение<br>карт | 18.04.2018<br>19:40          |                |        |           | 18.04.2018<br>19:42 |                      |                    | ۰        |
| Рисун     | юк 44 Создание заявки: заявка                                     | на пополі | нение кај          | рт одобр                     | ена фина       | нсовым | м подра   | зделение            | м операто            | opa                |          |
| Номер     | Организация                                                       | БИН       | Тип                | Дата<br>создания             | Статус         | Кол-во | Сумма     | Дата<br>одобрения   | Дата<br>готовности   | Дата<br>отклонения | Действия |
| зания зая | вок                                                               |           | -                  | -                            | -              |        |           | -                   | -                    | · ·                |          |
| 56        | ТОО "Айсулу"                                                      |           | Пополнение<br>карт | 18.04.2018<br>19:40          | Исполнена      | 10     | 75 000,00 | 18.04.2018<br>19:42 | 18.04.2018<br>19:47  |                    | 0        |
| Рисун     | исунок 45 Создание заявки: заявка на пополнение карт исполнена    |           |                    |                              |                |        |           |                     |                      |                    |          |
|           | юк 45 Создание заявки: заявка                                     | на попол  | нение кај          | рт испол                     | нена           |        |           |                     |                      |                    |          |
|           | юк 45 Создание заявки: заявка                                     | на пополі | нение кај          | рт испол                     | нена           |        |           |                     |                      |                    |          |
| Номер     | нок 45 Создание заявки: заявка                                    | на пополі | нение кај          | рт ИСПОЛ<br>Дата<br>создания | нена<br>Статус | Кол-во | Сумма     | Дата<br>одобрения   | Дата<br>готовности   | Дата<br>отклонения | Действия |
| Номер     | нок 45 Создание заявки: заявка<br>Организация                     | на пополі | нение кај<br>Тип   | рт испол<br>Дата<br>создания | нена<br>Статус | Кол-во | Сумма     | Дата<br>одобрения т | Дата<br>готовности т | Дата<br>отклонения | Действия |

Рисунок 46 Создание заявки: заявка на пополнение карт обработана сервером системы TransCard

Как только заявка будет исполнена на сервере TransCard статус изменится на «Обработана».

Если на сервере при обработке заявки на пополнение по каким-либо картам возникнут ошибки, то заявка будет иметь статус «Обработана частично».

Если ошибки при обработке заявки на пополнение возникнут на сервере по всем номерам карт, указанных в заявке, то статус заявки изменится на «Ошибка».

#### 4.2.3 Печать карточки заявки

Кнопка 😑 «Печать» позволяет открыть печатное представление2 карточки заявки.

<sup>2</sup> В дальнейшем печатная форма представления карточки заявки может быть изменена.

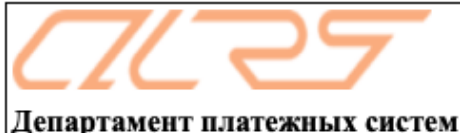

департамент платежных систем TOO «Астана LRT»

## ЗАЯВКА НА

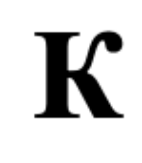

Пополнение карт

Номер заявки : 5... 🤊

Дата/Время: 2019.11.25 16.40

#### Сведения о Заявке

| Организация  | ТОО " "Остоо                            |
|--------------|-----------------------------------------|
| БИН          | C. Jose                                 |
| ФИО          | к л Ко                                  |
| Телефон      | · ^ · · · · · · · · · · · · · · · · · · |
| e-mail       | 5                                       |
| Кол-во карт  | 5                                       |
| Сумма Заявки | 37,500.00                               |
| Сумма Итого  | 37500.0000                              |
| Статус       | Обработана                              |

| № п/п | Номер транспортной<br>карты<br>(10-значный номер) | Наименование тарифа                   | Результат обработки |  |  |
|-------|---------------------------------------------------|---------------------------------------|---------------------|--|--|
| 1     | 10,                                               | Месячный проездной (Город) - 7500 тг. | нет ошибок          |  |  |
| 2     | 10 10 2                                           | Месячный проездной (Город) - 7500 тг. | нет ошибок          |  |  |
| 3     | 1012                                              | Месячный проездной (Город) - 7500 тг. | нет ошибок          |  |  |
| 4     | 100 J                                             | Месячный проездной (Город) - 7500 тг. | нет ошибок          |  |  |
| 5     | 10´ °03                                           | Месячный проездной (Город) - 7500 тг. | нет ошибок          |  |  |

В целях своевременного пополнения транспортных карт вашей организации, убедительная просьба направить нам заявку на будущий месяц с 20-го числа текущего месяца и до 11-го числа следующего месяца.

Запрос счета на оплату по электронному адресу: astana.lrt@mail.ru

Счет-фактуры, акты оказанных услуг, счета на оплату, а также по иным вопросам касательно расчетов, Вы можете обратиться по адресу: г.Астана, пр. Р. Кошкарбаева, 50/1. Режим работы: пн-пт с 9:00 до 18.00, суббота и воскресенье выходной. Контактные телефоны: 577-177 (внутренний номер 191, 157, 101).

| Финансовая структура (одобрено): | Тулемисова Асель Куандыковна | 2019.11.25 17.19 |
|----------------------------------|------------------------------|------------------|
| Административная структура       | Абдрахманова Гульнара        | 2019.11.25 18.02 |
| (исполнено):                     |                              |                  |

Рисунок 47 Формирование отчетов, печатное представление карточки Заявки

Доступна печать бланка (либо экспорт в какой-либо формат электронного документа) посредством стандартного набора инструментов браузера, в котором работает пользователь с системой портала корпоративных клиентов. Данный бланк не является формой строгой отчетности.

#### 4.3. Поиск заявки

Раздел портала «Поиск заявки» предоставляет возможность поиска всех поданных заявок, к которым у пользователя имеется доступ.

Для поиска заявок по реквизитам необходимо заполнить хотя бы один из реквизитов и нажать кнопку <u>Найти</u> «Найти». Для очистки результат поиска нажать кнопку «Очистить».

Реквизит для ограничения периода поиска представлен полями «С» и «По». Воспользуетесь выпадающим меню, чтобы выбрать дату – инструмент «Календарь» (Рисунок 48). Кнопки в виде двойных стрелок перемещают значения календаря по годам. Кнопки в виде одинарных стрелок перемещают значения календаря по месяцам.

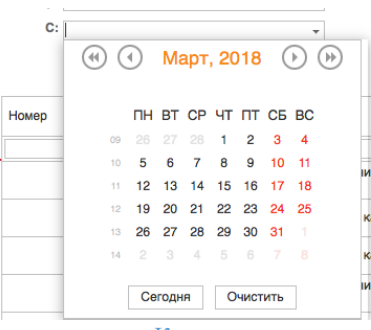

Рисунок 48 Поиск заявки: реквизит для поиска по дате - «Календарь»

Применение поиска по выбранному реквизиту выдает на экран соответствующие условиям поиска записи (**Рисунок 49**) в таблице заявок.

| Данные                | Поиск  | заявок по кл    | тючевым ре   | жвизитам           |                     |        |                 |           |            |                     |                     |                     |          |
|-----------------------|--------|-----------------|--------------|--------------------|---------------------|--------|-----------------|-----------|------------|---------------------|---------------------|---------------------|----------|
| Списки сотрудников    | Номер: |                 |              | Opr                | анизациия:          | 910: 1 | ГОО "Айсулу": 1 |           | *          |                     |                     |                     |          |
| Организации           | C: [   |                 |              |                    | Do:                 |        |                 |           | _          |                     |                     |                     |          |
| Создание заявки       | •.     |                 |              | •                  |                     |        |                 |           | ÷          |                     |                     |                     |          |
| Поиск заявки          |        | Hai             | йти          |                    |                     |        | Очис            | ить       |            |                     |                     |                     |          |
| Формирование отчетов  | Номер  | Организация     | БИН          | Тип                | Дата<br>создания    | Ŧ      | Кол-во          | Сумма     | Статус     | Дата<br>одобрения   | Дата<br>отклонения  | Дата<br>готовности  | Действия |
| Администрирование (↑) |        |                 |              |                    |                     | -      |                 |           | -          |                     | •                   |                     | •        |
| Типы контрактов       |        | 56 ТОО "Айсулу" | e            | Пополнение<br>карт | 18.04.2018<br>19:40 |        | 10              | 75 000,00 | Исполнена  | 18.04.2018<br>19:42 |                     | 18.04.2018<br>19:47 | ۲        |
|                       |        | 55 ТОО "Айсулу" |              | Продажа карт       | 18.04.2018<br>13:41 |        | 3               | 1 200,00  | Обработана | 18.04.2018<br>14:03 |                     | 18.04.2018<br>14:07 | 0        |
|                       |        | 54 ТОО "Айсулу" | ε            | Продажа карт       | 19.03.2018<br>13:33 |        | 3               | 1 200,00  | Одобрена   | 19.03.2018<br>13:33 |                     |                     | 0        |
|                       |        | 53 ТОО "Айсулу" | £            | Пополнение<br>карт | 19.03.2018<br>12:14 |        | 1               | 7 500,00  | Отклонено  |                     | 20.03.2018<br>18:20 |                     |          |
|                       |        | 52 ТОО "Айсулу" |              | Продажа карт       | 19.03.2018<br>11:07 |        | 1               | 400,00    | Отклонено  |                     | 19.03.2018<br>12:10 |                     |          |
|                       |        | 51 ТОО "Айсулу" | 6.0.0000.0.0 | Пополнение<br>карт | 19.03.2018<br>11:07 |        | 1               | 7 500,00  | Отклонено  |                     | 19.03.2018<br>12:11 |                     |          |
|                       |        | 50 ТОО "Айсулу" |              | Пополнение<br>карт | 19.03.2018<br>10:59 |        | 1               | 7 500,00  | Создана    |                     |                     |                     | 0        |
|                       |        | 49 ТОО "Айсулу" |              | Продажа карт       | 19.03.2018<br>10:59 |        | 2               | 800,00    | Обработана | 19.03.2018<br>12:17 |                     | 19.03.2018<br>13:35 | 0        |
|                       |        | 48 ТОО "Айсулу" | f 01000012   | Пополнение<br>карт | 19.03.2018<br>10:58 |        | 2               | 15 000,00 | Исполнена  | 19.03.2018<br>12:17 |                     | 19.03.2018<br>13:34 | 0        |
|                       |        | 47 ТОО "Айсулу" |              | Продажа карт       | 16.03.2018<br>19:43 |        | 2               | 800,00    | Обработана | 16.03.2018<br>20:17 |                     | 19.03.2018<br>12:20 | 0        |
|                       |        | 46 ТОО "Айсулу" |              | Продажа карт       | 15.03.2018<br>15:51 |        | 2               | 800,00    | Обработана | 15.03.2018<br>15:52 |                     | 19.03.2018<br>13:34 | ۲        |
|                       |        | 39 ТОО "Айсулу" | ***          | Пополнение<br>карт | 06.03.2018<br>16:31 |        | 1               | 7 500,00  | Обработана | 06.03.2018<br>16:34 |                     | 06.03.2018<br>16:44 | 0        |
|                       |        | 38 ТОО "Айсулу" | ( 10.1000 ·  | Продажа карт       | 06.03.2018          |        | 2               | 800.00    | Исполнена  | 06.03.2018          |                     | 06.03.2018          | 8        |

Рисунок 49 Поиск заявки: поиск по реквизиту «Организация»

Результат поиска можно сузить (уменьшить), выбрав какое-либо значение в фильтрах (**Рисунок 50**) заголовка таблицы. Возможен выбор фильтров для нескольких полей таблицы, при этом порядок выбора имеет значение для конечного отображенного результата.

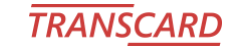

Руководство пользователя для организаций

| портал корпоративных клиснтов |
|-------------------------------|
|-------------------------------|

| Данные (↑)            | Поиск  | ИСК ЗАЯВОК ПО КЛЮЧЕВЫМ ДЕКВИЗИТАМ |     |                    |                     |       |                |           |           |                     |                     |   |                     |   |              |
|-----------------------|--------|-----------------------------------|-----|--------------------|---------------------|-------|----------------|-----------|-----------|---------------------|---------------------|---|---------------------|---|--------------|
| Списки сотрудников    |        |                                   |     |                    |                     |       |                |           |           |                     | 4                   |   |                     |   |              |
| Организации           | Номер: |                                   |     | Opra               | анизациия: 910      | 0; T( | ОО "Айсулу"; 1 |           | *         |                     |                     |   | -                   |   |              |
| Создание заявки       | C:     |                                   |     | *                  | По:                 |       |                |           | *         |                     |                     |   |                     |   |              |
| Поиск заявки          |        | Ha                                | йти |                    |                     |       | Очист          | ИТЬ       |           |                     |                     | ٦ |                     | 7 | ( <b>0</b> ) |
| Формирование отчетов  | Номер  | Организация                       | БИН | Тип                | Дата<br>создания    | •     | Кол-во         | Сумма     | Статус    | Дата<br>одобрения   | Дата<br>отклонения  | Ŧ | Дата<br>готовности  | - | Действия     |
| Администрирование (1) |        |                                   |     | Пополнение к 👻     |                     | *     |                |           | -         | -                   |                     | - |                     | - | Очистить     |
| Типы контрактов       |        |                                   |     | Пополнение<br>карт | 18.04.2018<br>19:40 |       |                |           |           | 18.04.2018<br>19:42 |                     |   | 18.04.2018<br>19:47 |   | 0            |
|                       |        | 53 ТОО "Айсулу"                   |     | Пополнение<br>карт | 19.03.2018<br>12:14 |       | 1              | 7 500,00  | Отклонено |                     | 20.03.2018<br>18:20 |   |                     | Т |              |
|                       |        | 51 ТОО "Айсулу"                   |     | Пополнение<br>карт | 19.03.2018<br>11:07 |       | 1              | 7 500,00  | Отклонено |                     | 19.03.2018<br>12:11 |   |                     |   |              |
|                       |        | 50 ТОО "Айсулу"                   |     | Пополнение<br>карт | 19.03.2018<br>10:59 |       | 1              | 7 500,00  | Создана   |                     |                     |   |                     |   | 0            |
|                       |        | 48 ТОО "Айсулу"                   |     | Пополнение<br>карт | 19.03.2018<br>10:58 |       | 2              | 15 000,00 | Исполнена | 19.03.2018<br>12:17 |                     |   | 19.03.2018<br>13:34 |   | 0            |
|                       |        |                                   |     | -                  |                     |       |                |           |           |                     |                     |   |                     |   |              |

Рисунок 50 Поиск заявки: применение фильтра в полях заголовка таблицы

Для очистки дополнительно примененных фильтров в заголовке таблицы с результатом поиска следует нажать кнопку <u>Очистить</u> «Очистить» в крайнем правом столбце действий. Автоматически отобразится первоначальный результат поиска по реквизитам, выбранным в верхней части экранной формы «Поиск заявок по ключевым реквизитам».

Кнопка 🚔 «Печать» в столбце действий позволяет вывести на экран печатную форму карточки заявки (см. 4.2.3).

#### 4.4. Проверка пополнения карт

Раздел портала «Проверка пополнения карт» предназначен для проверки актуального статуса пополнения транспортной карты, приобретенным через Заявку контрактом.

|      | Прове                                                                                                  | рка по         | полнения          | ранспортных            | карт по заявк   | ам             |                    |                       |                     |                           |                                         |                 |
|------|----------------------------------------------------------------------------------------------------|----------------|-------------------|------------------------|-----------------|----------------|--------------------|-----------------------|---------------------|---------------------------|-----------------------------------------|-----------------|
|      | Номер заявки: Найти Очистить                                                                           |                |                   |                        |                 |                |                    |                       |                     |                           |                                         |                 |
|      | Данные о заявке                                                                                        |                |                   |                        |                 |                |                    |                       |                     |                           |                                         |                 |
|      | Номер заявки Дата создания Текущий статус Количество карт Сумма заявки Сумма итого (обработанных карт) |                |                   |                        |                 |                |                    |                       |                     |                           |                                         |                 |
| карт | Нет данных для отображения                                                                             |                |                   |                        |                 |                |                    |                       |                     |                           |                                         |                 |
|      | Howar                                                                                                  |                | Список карт       | Заявки                 |                 |                |                    | Статус заг            | рузки контран       | та на карту               |                                         |                 |
| в    | п/п                                                                                                    | Номер<br>карты | Дата<br>обработки | Результат<br>обработки | Наимен<br>контр | ование<br>акта | Начало<br>действия | Окончание<br>действия | Стоимость контракта | Дата загрузки<br>на карту | Дата последней проверки<br>(обновления) | Статус загрузки |
|      |                                                                                                    |                |                   |                        |                 |                |                    |                       |                     |                           |                                         |                 |
|      | Нет данных для отображения                                                                             |                |                   |                        |                 |                |                    |                       |                     |                           |                                         |                 |
| Рису | асунок 51 Проверка пополнения карт                                                                     |                |                   |                        |                 |                |                    |                       |                     |                           |                                         |                 |

Для поиска Заявки заполнить поле «Номер заявки» и нажать кнопку <u>Найти</u> «Найти». Для очистки результат поиска нажать кнопку <u>Очистить</u> «Очистить».

#### TRANSCARE

Руководство пользователя для организаций

Портал корпоративных клиентов

|               | и: 36 757 Найти Очистить |           |                        |                                                             |                                    |  |                       |                        |                           | _                                       |                 |
|---------------|--------------------------|-----------|------------------------|-------------------------------------------------------------|------------------------------------|--|-----------------------|------------------------|---------------------------|-----------------------------------------|-----------------|
|               | Данные о заявке          |           |                        |                                                             |                                    |  |                       |                        |                           |                                         |                 |
| томер заньки  | Дата созда               | ния       | Текущий статус         | Количество карт Сумма заявки Сумма итого (обработанных карт |                                    |  |                       |                        |                           |                                         |                 |
| 3675          | 7 01.03.2019 1           | 5:40      | Обработана             | 1                                                           | 1 9 500,00 9 500,00                |  |                       |                        |                           |                                         |                 |
| Jапросить 🗘 🔝 |                          |           |                        |                                                             |                                    |  |                       |                        |                           |                                         |                 |
| loven         | Списо                    | к карт    | Заявки                 |                                                             |                                    |  | Статус за             | грузки контра          | акта на карту             |                                         |                 |
| п/п Но<br>кај | мер Дат<br>оты обраб     | а<br>отки | Результат<br>обработки | Наиме<br>конт                                               | Наименование<br>контракта          |  | Окончание<br>действия | Стоимость<br>контракта | Дата загрузки<br>на карту | Дата последней проверки<br>(обновления) | Статус загрузки |
|               |                          |           |                        |                                                             |                                    |  |                       |                        |                           |                                         |                 |
| 1 10010       | 01.03.2                  | 019       | успешно                | Айлық жол жүру<br>маңы)                                     | Айлық жол жүру (Қала+Қала<br>маңы) |  | 31.03.2019            | 9 500,00               | 03.03.2019<br>10:56       | 18.04.2019 15:51                        | записано        |

Рисунок 52 Проверка пополнения карт: применение фильтра в полях заголовка таблицы

В верхней части экранной формы «Проверка пополнения транспортных карт по заявкам» отображена общая информация о Заявке (Рисунок 52).

Ниже расположены кнопки «Запросить», «Обновить» и «Экспортировать» 📧.

Вся информация о статусах и результатах пополнения транспортных карт из Заявки указана в таблице, расположенной в нижней части экранной формы.

## 4.4.1 Описание интерфейса проверки пополнения транспортных карт

| Наименование                          | Описание                                                                              | Примечание                                                                                                    |
|---------------------------------------|---------------------------------------------------------------------------------------|----------------------------------------------------------------------------------------------------|
| Данные о Заявке                       |                                                                                       |                                                                                                    |
| Номер заявки                          | Номер проверяемой заявки на пополнение карт.                                          |                                                                                                    |
| Дата создания                         | Дата создания проверяемой заявки на пополнение карт.                                  |                                                                                                    |
| Текущий статус                        | Статус проверяемой заявки на момент поиска.                                           |                                                                                                    |
| Количество карт                       | Общее количество карт в Заявке на пополнение.                                         |                                                                                                    |
| Сумма заявки                          | Сумма за пополнение выбранным контрактом всех карт, включенных в Заявку.              |                                                                                                    |
| Сумма итого<br>(обработанных<br>карт) | Сумма по Заявке итого, с учетом возможного исключения транспортных карт из обработки. | Если при обработке заявки были получены<br>сведения о невозможности продажи<br>контракта по каким-либо причинам, то<br>итоговая сумма Заявки автоматически<br>корректируется. |
| Данные о транспорт                    | тых картах                                                                            |                                                                                                    |
| Номер п/п                             | Порядковый номер транспортной карты из Заявки.                                        |                                                                                                    |
| Номер карты                           | Номер транспортной карты.                                                             |                                                                                                    |

Таблица 2 Описание интерфейса проверки пополнения транспортных карт по Заявкам

| По  | отал  | кор | по  | ративных   | клиентов  |
|-----|-------|-----|-----|------------|-----------|
| 110 | pravi | nop | 110 | Jarmbinbin | Rame mich |

| Наименование                               | Описание                                                                                                    | Примечание                                                                                                    |
|--------------------------------------------|----------------------------------------------------------------------------------------------------|----------------------------------------------------------------------------------------------------|
| Дата обработки                             | Дата, когда была обработана<br>транспортная карта из Заявки на<br>сервере ЭСОП.                                                                                                    |                                                                                                    |
| Результат<br>обработки                     | Статус обработки транспортной карты из Заявки на пополнение контрактом.                                                                                                    | успешно обработано успешно<br>карта в черном карта не подлежит обработке                                                                                                    |
|                                            |                                                                                                    | карта уже для карты уже имеется<br>ожидает контракт на пополнение<br>пополнение                                                                                                    |
|                                            |                                                                                                    | контракт не- на момент обработки<br>действителен выбранный контракт не<br>подходит для карты,<br>возможно, на карте уже<br>имеется схожий контракт                                                                                                    |
|                                            |                                                                                                    | общая ошибка; технические проблемы<br>доступ временного характера на<br>запрещен стороне сервера ЭСОП,<br>обработка будет проведена<br>повторно, проверить<br>окончательный результат<br>обработки на следующий<br>день.                                                                                                    |
| Наименование<br>контракта                  | Наименование приобретенного контракта.                                                                                                    |                                                                                                    |
| Начало действия                            | Дата начала действия контракта.                                                                                                    |                                                                                                    |
| Окончание<br>действия                      | Дата окончания действия контракта.                                                                                                    |                                                                                                    |
| Стоимость<br>контракта                     | Стоимость приобретенного контракта.                                                                                                    |                                                                                                    |
| Дата загрузки на<br>карту                  | Дата записи приобретенного контракта<br>на транспортную карту. Если дата не<br>указана, значит в базе данных ЭСОП<br>отсутствуют сведения о записи<br>контракта на транспортную карту. | <ul> <li>Для записи приобретенного контракта на транспортную карту, необходимо саму пластиковую карту поднести к специальным считывателям, размещенных на периферийных устройствах ЭСОП. Такими устройствами являются:</li> <li>автоматические кассы RTVM;</li> <li>специализированные кассы по продаже и пополнению транспортных карт;</li> <li>специализированные валидаторы и (или) консоль водителя, установленные в муниципальном городском транспорте.</li> </ul> |
| Дата последней<br>проверки<br>(обновления) | Дата последнего запроса статуса<br>загрузки на транспортную карту<br>приобретенного контракта.                                                                                         |                                                                                                    |
| Статус загрузки                            | Краткое описание текущего статуса<br>загрузки на транспортную карту<br>приобретенного контракта.                                                                                       | Значения, описывающие текущий статус<br>загрузки:<br>записано контракт записан<br>непосредственно на<br>транспортную карту<br>ожидает записи контракт еще не записан                                                                                                    |
|                                            |                                                                                                    | на транспортную карту                                                                                                    |

Портал корпоративных клиентов

| Наименование   | Описание                                                                                                    | Примечание                                                                                                    |
|----------------|----------------------------------------------------------------------------------------------------|----------------------------------------------------------------------------------------------------|
| Функции        |                                                                                                    |                                                                                                    |
| Запросить      | Позволяет осуществить запрос<br>статусов загрузки приобретенного<br>контракта на транспортные карты,<br>указанные в Заявке на пополнение.                                                                            | Как правило, используется первый раз при проверке данных по Заявке.                                                                                                    |
| Обновить       | Позволяет осуществить повторный<br>запрос статусов загрузки<br>приобретенного контракта на<br>транспортные карты, указанные в<br>Заявке на пополнение.                                                               | Как правило применяется, когда при первом<br>запросе в полученном результате были карты<br>с не заполненной «датой загрузки на карту».<br>Так же необходимо учитывать, что<br>функционал повторного запроса доступен,<br>пока приобретенный контракт доступен для<br>записи (как правило, до даты окончания<br>срока действия контракта). |
| Экспортировать | Позволяет выгрузить данные проверки<br>статусов загрузки контракта на<br>транспортные карты по Заявке на<br>пополнение в файл формата xlsx. Файл<br>по умолчанию сохраняется в каталоге<br>«Загрузки» («Downloads»). | Возможно использовать полученные<br>сведения, для дополнительного контроля за<br>использованием транспортных карт и<br>приобретаемых контрактов.                                                                                                    |

#### 4.4.2 Особенности использования интерфейса проверки пополнения транспортных карт

В случае достаточно большого количества транспортных карт (**Рисунок 53**), включенных в проверяемую Заявку, для удобства просмотра результатов проверки возможно использовать некоторые дополнительные средства представления результата.

| омер за | явки: 36     | 532                 |             |                        | Найти             | I            | Оч                 | истить                |                        |                           |                                         |                |
|---------|--------------|---------------------|-------------|------------------------|-------------------|--------------|--------------------|-----------------------|------------------------|---------------------------|-----------------------------------------|----------------|
| louon a | anyu         |                     |             |                        | Данные о за       | явке         |                    |                       |                        |                           |                                         |                |
| iomep 3 | анықи        | Дата созда          | ния         | Текущий статус         | Количество карт   | Сумма заявки | Сумма итс          | ого (обработан        | ных карт)              |                           |                                         |                |
|         | 36532        | 26.02.2019          | 0:14        | Обработана частично    | 111               | 832 500,00   |                    |                       | 825 000,00             |                           |                                         |                |
| Запроси | ть 🕻         |                     |             |                        |                   |              |                    |                       |                        |                           |                                         | Λ              |
| lowen   |              | Спис                | ок кар      | от Заявки              |                   |              |                    | Статус за             | грузки контра          | акта на карту             |                                         |                |
| п/п     | Номе<br>карт | ер Да<br>ы обра     | та<br>ботки | Результат<br>обработки | Наименс<br>контра | вание        | Начало<br>действия | Окончание<br>действия | Стоимость<br>контракта | Дата загрузки<br>на карту | Дата последней проверки<br>(обновления) | Статус загрузк |
|         |              |                     |             |                        |                   |              |                    |                       |                        |                           |                                         |                |
| 1       | 100123       | 6270 28.02<br>15:24 | .2019       | успешно                | Айлық жол жүру (І | қала)        | 01.03.2019         | 31.03.2019            | 7 500,00               | 01.03.2019<br>08:17       | 17.04.2019 14:32                        | записано       |
| 2       | 100123       | 3012 28.02<br>15:24 | .2019       | успешно                | Айлық жол жүру (І | қала)        | 01.03.2019         | 31.03.2019            | 7 500,00               |                           | 18.04.2019 11:01                        | ожидает запис  |
| 3       | 100123       | 3020 28.02<br>15:24 | .2019       | успешно                | Айлық жол жүру (І | қала)        | 01.03.2019         | 31.03.2019            | 7 500,00               | 01.03.2019<br>17:14       | 17.04.2019 14:32                        | записано       |
| 4       | 100123       | 3046 28.02<br>15:24 | .2019       | успешно                | Айлық жол жүру (І | қала)        | 01.03.2019         | 31.03.2019            | 7 500,00               | 01.03.2019<br>08:09       | 17.04.2019 14:32                        | записано       |
| 5       | 100123       | 3061 28.02<br>15:24 | .2019       | успешно                | Айлық жол жүру (І | қала)        | 01.03.2019         | 31.03.2019            | 7 500,00               |                           | 18.04.2019 11:01                        | ожидает записи |
| 6       | 100123       | 3103 28.02<br>15:24 | .2019       | успешно                | Айлық жол жүру (І | қала)        | 01.03.2019         | 31.03.2019            | 7 500,00               | 02.03.2019<br>12:09       | 17.04.2019 14:32                        | записано       |
| 7       | 100123       | 3111 28.02<br>15:24 | .2019       | успешно                | Айлық жол жүру (І | қала)        | 01.03.2019         | 31.03.2019            | 7 500,00               | 01.03.2019<br>07:17       | 17.04.2019 14:32                        | записано       |
| 8       | 100123       | 3137 28.02<br>15:24 | .2019       | успешно                | Айлық жол жүру (І | қала)        | 01.03.2019         | 31.03.2019            | 7 500,00               | 01.03.2019<br>07:21       | 17.04.2019 14:32                        | записано       |
| 9       | 100123       | 3152 28.02<br>15:24 | .2019       | успешно                | Айлық жол жүру (І | қала)        | 01.03.2019         | 31.03.2019            | 7 500,00               | 01.03.2019<br>19:38       | 17.04.2019 14:32                        | записано       |
| 10      | 100123       | 3186 28.02          | .2019       | успешно                | Айлық жол жүру (І | қала)        | 01.03.2019         | 31.03.2019            | 7 500,00               | 04.03.2019<br>07:36       | 17.04.2019 14:32                        | записано       |

Рисунок 53 Проверка пополнения карт: Пример количества записей с транспортными картами в Заявке больше 10

**Во-первых**, результат может быть отсортирован по значениям, для этого следует кликнуть левой кнопкой манипулятора «мышь» по заголовку интересующего столбца один раз, будет осуществлена сортировка в столбце «по возрастанию» значений (**Рисунок 54**).

## TRANSCARE

Руководство пользователя для организаций

Портал корпоративных клиентов

н

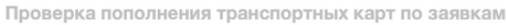

| Номер за | явки: 3     | 6 532              |                     |                        | Найти               | I            | (                  | Очистить              |                        |                           |       |
|----------|-------------|--------------------|---------------------|------------------------|---------------------|--------------|--------------------|-----------------------|------------------------|---------------------------|-------|
|          |             |                    |                     |                        | Данные о за         | явке         |                    |                       |                        | 1                         |       |
| Номер за | аявки       | Дата               | создания            | Текущий статус         | Количество карт     | Сумма заявки | Сумма и            | того (обработ         | анных карт)            |                           |       |
|          | 36532       | 26.02              | 2.2019 10:14        | Обработана частично    | 111                 | 832 500,00   | )                  |                       | 825 000,00             |                           |       |
| Запроси  | ть          | 5 1                | 3                   |                        |                     |              |                    |                       |                        |                           |       |
| Howen    |             | Список карт Заявки |                     | т Заявки               |                     |              |                    | Статус з              | агрузки конт           | ракта на карту            | _     |
| n/n      | Ном<br>карт | ер<br>гы           | Дата<br>обработки   | Результат<br>обработки | Наименов<br>контрак | ание<br>ста  | Начало<br>действия | Окончание<br>действия | Стоимость<br>контракта | Дата загрузки<br>на карту | Дата  |
|          |             |                    |                     |                        |                     |              |                    |                       |                        |                           |       |
| 2        | 100123      | 33012              | 28.02.2019<br>15:24 | успешно                | Айлық жол жүру (Қ   | ала)         | 01.03.2019         | 31.03.2019            | 7 500,00               |                           | 18.04 |
| 5        | 100123      | 33061              | 28.02.2019<br>15:24 | успешно                | Айлық жол жүру (Қ   | ала)         | 01.03.2019         | 31.03.2019            | 7 500,00               |                           | 18.04 |
| 25       | 100123      | 34499              | 28.02.2019<br>15:25 | успешно                | Айлық жол жүру (Қ   | ала)         | 01.03.2019         | 31.03.2019            | 7 500,00               |                           | 18.04 |
| 31       | 100123      | 34556              | 28.02.2019<br>15:25 | успешно                | Айлық жол жүру (Қ   | ала)         | 01.03.2019         | 31.03.2019            | 7 500,00               |                           | 18.04 |
| 42       | 100123      | 34705              | 28.02.2019<br>15:25 | успешно                | Айлық жол жүру (Қ   | ала)         | 01.03.2019         | 31.03.2019            | 7 500,00               |                           | 18.04 |
| 43       | 100123      | 34721              | 28.02.2019<br>15:25 | успешно                | Айлық жол жүру (Қ   | (ала)        | 01.03.2019         | 31.03.2019            | 7 500,00               |                           | 18.04 |
| 48       | 100123      | 34820              | 28.02.2019          | успешно                | Айлық жол жүру (Қ   | ала)         | 01.03.2019         | 31.03.2019            | 7 500,00               |                           | 18.04 |

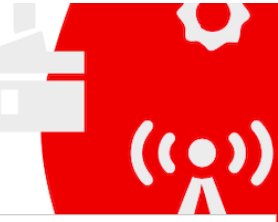

|    | Номер<br>карты | Дата<br>обработки   | Результат<br>обработки | Наименование<br>контракта | Начало<br>действия | Окончание<br>действия | Стоимость<br>контракта | Дата загрузки<br>на карту | Дата последней проверки<br>(обновления) | Статус загрузки |
|----|----------------|---------------------|------------------------|---------------------------|--------------------|-----------------------|------------------------|---------------------------|-----------------------------------------|-----------------|
|    |                |                     |                        |                           |                    |                       | •                      |                           |                                         |                 |
|    | 1001233012     | 28.02.2019<br>15:24 | успешно                | Айлық жол жүру (Қала)     | 01.03.2019         | 31.03.2019            | 7 500,00               |                           | 18.04.2019 11:01                        | ожидает записи  |
|    | 1001233061     | 28.02.2019<br>15:24 | успешно                | Айлық жол жүру (Қала)     | 01.03.2019         | 31.03.2019            | 7 500,00               |                           | 18.04.2019 11:01                        | ожидает записи  |
|    | 1001234499     | 28.02.2019<br>15:25 | успешно                | Айлық жол жүру (Қала)     | 01.03.2019         | 31.03.2019            | 7 500,00               |                           | 18.04.2019 11:01                        | ожидает записи  |
|    | 1001234556     | 28.02.2019<br>15:25 | успешно                | Айлық жол жүру (Қала)     | 01.03.2019         | 31.03.2019            | 7 500,00               |                           | 18.04.2019 11:01                        | ожидает записи  |
|    | 1001234705     | 28.02.2019<br>15:25 | успешно                | Айлық жол жүру (Қала)     | 01.03.2019         | 31.03.2019            | 7 500,00               |                           | 18.04.2019 11:01                        | ожидает записи  |
|    | 1001234721     | 28.02.2019<br>15:25 | успешно                | Айлық жол жүру (Қала)     | 01.03.2019         | 31.03.2019            | 7 500,00               |                           | 18.04.2019 11:01                        | ожидает записи  |
|    | 1001234820     | 28.02.2019<br>15:25 | успешно                | Айлық жол жүру (Қала)     | 01.03.2019         | 31.03.2019            | 7 500,00               |                           | 18.04.2019 11:01                        | ожидает записи  |
|    | 1001234945     | 28.02.2019<br>15:26 | успешно                | Айлық жол жүру (Қала)     | 01.03.2019         | 31.03.2019            | 7 500,00               |                           | 18.04.2019 11:01                        | ожидает записи  |
|    | 1001234978     | 28.02.2019<br>15:26 | успешно                | Айлық жол жүру (Қала)     | 01.03.2019         | 31.03.2019            | 7 500,00               |                           | 18.04.2019 11:01                        | ожидает записи  |
|    | 1001234986     | 28.02.2019<br>15:26 | успешно                | Айлық жол жүру (Қала)     | 01.03.2019         | 31.03.2019            | 7 500,00               |                           | 18.04.2019 11:01                        | ожидает записи  |
| ни | ица 1 из 12 (В | сего строк: 11      | 1) (1 2                | 3 4 5 6 7                 | 10                 | 11 12                 |                        |                           | Записей на с                            | траницэ: 10 👻   |
|    |                |                     |                        |                           |                    |                       |                        |                           |                                         |                 |

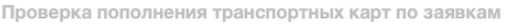

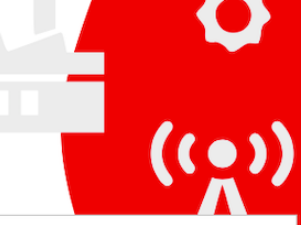

| Номер заявки: 3 | 6 532            |                     | Найти           |              | Очистить                  |        |
|-----------------|------------------|---------------------|-----------------|--------------|---------------------------|--------|
|                 |                  |                     | Данные о за     | явке         |                           |        |
| помер занвки    | Дата создания    | Текущий статус      | Количество карт | Сумма заявки | Сумма итого (обработанных | карт)  |
| 36532           | 26.02.2019 10:14 | Обработана частично | 111             | 832 500.00   | 825                       | 000.00 |

| Запроси | ть 🗘           |                     |                          |                           |                    |                       |                        |                           |                                         |                 |
|---------|----------------|---------------------|--------------------------|---------------------------|--------------------|-----------------------|------------------------|---------------------------|-----------------------------------------|-----------------|
| Howen   |                | Список кар          | т Заявки                 |                           |                    | Статус за             | грузки контра          | акта на карту             |                                         |                 |
| n/n     | Номер<br>карты | Дата<br>обработки   | Результат<br>обработки   | Наименование<br>контракта | Начало<br>действия | Окончание<br>действия | Стоимость<br>контракта | Дата загрузки<br>на карту | Дата последней проверки<br>(обновления) | Статус загрузки |
| 83      | 1001514999     | 28.02.2019<br>15:26 | карта в черном<br>списке |                           |                    |                       |                        |                           | 17.04.2019 14:33                        |                 |
| 1       | 1001236270     | 28.02.2019<br>15:24 | успешно                  | Айлық жол жүру (Қала)     | 01.03.2019         | 31.03.2019            | 7 500,00               | 01.03.2019<br>08:17       | 17.04.2019 14:32                        | записано        |
| 2       | 1001233012     | 28.02.2019<br>15:24 | успешно                  | Айлық жол жүру (Қала)     | 01.03.2019         | 31.03.2019            | 7 500,00               |                           | 18.04.2019 11:01                        | ожидает записи  |
| 3       | 1001233020     | 28.02.2019<br>15:24 | успешно                  | Айлық жол жүру (Қала)     | 01.03.2019         | 31.03.2019            | 7 500,00               | 01.03.2019<br>17:14       | 17.04.2019 14:32                        | записано        |
| 4       | 1001233046     | 28.02.2019<br>15:24 | успешно                  | Айлық жол жүру (Қала)     | 01.03.2019         | 31.03.2019            | 7 500,00               | 01.03.2019<br>08:09       | 17.04.2019 14:32                        | записано        |
| 5       | 1001233061     | 28.02.2019<br>15:24 | успешно                  | Айлық жол жүру (Қала)     | 01.03.2019         | 31.03.2019            | 7 500,00               |                           | 18.04.2019 11:01                        | ожидает записи  |
| 6       | 1001233103     | 28.02.2019<br>15:24 | успешно                  | Айлық жол жүру (Қала)     | 01.03.2019         | 31.03.2019            | 7 500,00               | 02.03.2019<br>12:09       | 17.04.2019 14:32                        | записано        |
| 7       | 1001233111     | 28.02.2019<br>15:24 | успешно                  | Айлық жол жүру (Қала)     | 01.03.2019         | 31.03.2019            | 7 500,00               | 01.03.2019<br>07:17       | 17.04.2019 14:32                        | записано        |
| 8       | 1001233137     | 28.02.2019<br>15:24 | успешно                  | Айлық жол жүру (Қала)     | 01.03.2019         | 31.03.2019            | 7 500,00               | 01.03.2019<br>07:21       | 17.04.2019 14:32                        | записано        |
| 9       | 1001233152     | 28.02.2019<br>15:24 | успешно                  | Айлық жол жүру (Қала)     | 01.03.2019         | 31.03.2019            | 7 500,00               | 01.03.2019<br>19:38       | 17.04.2019 14:32                        | записано        |
| Стран   | ица 1 из 12 (Е | сего строк: 11      | 1) (1 2                  | 3 4 5 6 7                 | 10                 | 11 12                 | $\bigcirc$             |                           | Записей на с                            | транице: 10 👻   |

Рисунок 54 Проверка пополнения карт: Сортировка «по возрастанию» значений, столбец «Дата загрузки на карту»

R

Для того, чтобы отсортировать значения «по убыванию» (Рисунок 55), достаточно кликнуть по заголовку столбца повторно. Все поля таблицы «кликабельны», то есть доступны для манипуляций с сортировкой данных.

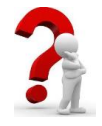

Сортировать возможно только по одному из столбцов одновременно. Для более вариативной сортировки используйте выгруженный результат в формате \*.xlsx и возможности табличного редактора типа MS Excel. Для выгрузки

использовать кнопку «Экспортировать»

## TRANSCARD

Руководство пользователя для организаций

Портал корпоративных клиентов

| мер зая | явки: 36 5     | 532                     |                        | Найти               |              | (                  | Очистить              |                        |                           | _                                       |                |
|---------|----------------|-------------------------|------------------------|---------------------|--------------|--------------------|-----------------------|------------------------|---------------------------|-----------------------------------------|----------------|
| 0400.35 | DODKH          |                         |                        | Данные о за         | явке         |                    |                       |                        |                           |                                         |                |
| omep se | , F            | Дата создания           | Текущий статус         | Количество карт     | Сумма заявки | Сумма и            | того (обработ         | ганных карт)           |                           |                                         |                |
|         | 36532 2        | 6.02.2019 10:14         | Обработана частично    | 111                 | 832 500,00   |                    |                       | 825 000,00             | ]                         |                                         |                |
| апросит | ть 🗘           |                         |                        |                     |              |                    |                       |                        |                           |                                         |                |
|         |                | Список кар              | т Заявки               |                     |              |                    | Статус                | загрузки конт          | ракта на карту            | _                                       |                |
| n/n     | Номер<br>карты | Дата<br>обработки       | Результат<br>обработки | Наименов<br>контран | ание<br>ста  | Начало<br>действия | Окончание<br>действия | Стоимость<br>контракта | Дата загрузки<br>на карту | Дата последней проверки<br>(обновления) | Статус загрузк |
|         |                |                         |                        |                     |              |                    |                       | L                      |                           |                                         |                |
|         |                | 345 28.02.2019<br>15:26 |                        |                     |              |                    |                       |                        |                           |                                         | записано       |
| 97      | 10054249       | 28.02.2019<br>15:27     | успешно                | Айлық жол жүру (К   | ала)         | 01.03.2019         | 31.03.2019            | 7 500,00               | 05.03.2019 08:49          | 17.04.2019 14:33                        | записано       |
| 72      | 10012323       | 28.02.2019<br>15:26     | успешно                | Айлық жол жүру (К   | ала)         | 01.03.2019         | 31.03.2019            | 7 500,00               | 05.03.2019 08:33          | 17.04.2019 14:33                        | записано       |
| 15      | 10012332       | 285 28.02.2019<br>15:24 | успешно                | Айлық жол жүру (К   | ала)         | 01.03.2019         | 31.03.2019            | 7 500,00               | 04.03.2019 19:29          | 17.04.2019 14:32                        | записано       |
| 76      | 10012323       | 360 28.02.2019<br>15:26 | успешно                | Айлық жол жүру (К   | ала)         | 01.03.2019         | 31.03.2019            | 7 500,00               | 04.03.2019 18:32          | 17.04.2019 14:33                        | записано       |
| 14      | 10012332       | 269 28.02.2019<br>15:24 | успешно                | Айлық жол жүру (К   | ала)         | 01.03.2019         | 31.03.2019            | 7 500,00               | 04.03.2019 14:55          | 17.04.2019 14:32                        | записано       |
| 102     | 10049495       | 580 28.02.2019<br>15:27 | успешно                | Айлық жол жүру (К   | ала)         | 01.03.2019         | 31.03.2019            | 7 500,00               | 04.03.2019 13:43          | 17.04.2019 14:33                        | записано       |
| 71      | 10012323       | 311 28.02.2019<br>15:26 | успешно                | Айлық жол жүру (К   | ала)         | 01.03.2019         | 31.03.2019            | 7 500,00               | 04.03.2019 10:41          | 17.04.2019 14:33                        | записано       |
| 93      | 10062506       | 28.02.2019<br>15:27     | успешно                | Айлық жол жүру (К   | ала)         | 01.03.2019         | 31.03.2019            | 7 500,00               | 04.03.2019 08:17          | 17.04.2019 14:33                        | записано       |
| 57      | 10011999       | 28.02.2019<br>15:26     | успешно                | Айлық жол жүру (К   | ала)         | 01.03.2019         | 31.03.2019            | 7 500,00               | 04.03.2019 08:06          | 17.04.2019 14:33                        | записано       |

Рисунок 55 Проверка пополнения карт: Сортировка «по убыванию» значений, столбец «Дата загрузки на карту»

Во-вторых, для навигации по результатам таблицы можно использовать кнопки для пролистывания страниц, либо выбрать максимально необходимое (из доступных вариантов) количество отображаемых записей на странице, для этого необходимо воспользоваться инструментом, размещенным в нижней части таблицы (Рисунок 56).

| іомер зая | вки: 36      | 532                   |           |                        | Найти            | 1            | Оч                 | истить                |                        |                           | _                                       |                 |
|-----------|--------------|-----------------------|-----------|------------------------|------------------|--------------|--------------------|-----------------------|------------------------|---------------------------|-----------------------------------------|-----------------|
| Howen as  | any u        |                       |           |                        | Данные о зг      | аявке        |                    |                       |                        |                           |                                         |                 |
| помер за  | ники         | Дата создан           | шя        | Текущий статус         | Количество карт  | Сумма заявки | Сумма итс          | го (обработа)         | нных карт)             |                           |                                         |                 |
|           | 36532        | 26.02.2019 10         | J:14 (    | Обработана частично    | 111              | 832 500,00   |                    |                       | 825 000,00             |                           |                                         |                 |
| Запросит  | ъ            |                       |           |                        |                  |              |                    |                       |                        |                           |                                         |                 |
| Louon     |              | Списо                 | к карт    | г Заявки               |                  |              |                    | Статус за             | грузки контр           | акта на карту             |                                         |                 |
| п/п       | Номе<br>карт | эр Дат<br>ы обраб     | а<br>отки | Результат<br>обработки | Наименс<br>контр | акта         | Начало<br>действия | Окончание<br>действия | Стоимость<br>контракта | Дата загрузки<br>на карту | Дата последней проверки<br>(обновления) | Статус загрузки |
|           |              |                       |           |                        |                  |              |                    |                       |                        |                           |                                         |                 |
| 40        | 100123       | 4689 28.02.2          | :019      | успешно                | Айлық жол жүру ( | Қала)        | 01.03.2019         | 31.03.2019            | 7 500,00               | 01.03.2019<br>14:53       | 17.04.2019 14:33                        | записано        |
| 41        | 100123       | 4697 28.02.2          | 019       | успешно                | Айлық жол жүру ( | Қала)        | 01.03.2019         | 31.03.2019            | 7 500,00               | 01.03.2019<br>08:18       | 17.04.2019 14:33                        | записано        |
| 42        | 100123       | 4705 28.02.2          | 019       | успешно                | Айлық жол жүру ( | Қала)        | 01.03.2019         | 31.03.2019            | 7 500,00               |                           | 18.04.2019 11:01                        | ожидает записи  |
| 43        | 100123       | 4721 28.02.2<br>15:25 | 019       | успешно                | Айлық жол жүру ( | Қала)        | 01.03.2019         | 31.03.2019            | 7 500,00               |                           | 18.04.2019 11:01                        | ожидает записи  |
| 44        | 100123       | 4739 28.02.2<br>15:25 | 019       | успешно                | Айлық жол жүру ( | Қала)        | 01.03.2019         | 31.03.2019            | 7 500,00               | 01.03.2019<br>08:25       | 17.04.2019 14:33                        | записано        |
| 45        | 100123       | 4762 28.02.2          | 019       | успешно                | Айлық жол жүру ( | Қала)        | 01.03.2019         | 31.03.2019            | 7 500,00               | 01.03.2019<br>11:23       | 17.04.2019 14:33                        | записано        |
| 46        | 100123       | 4788 28.02.2<br>15:25 | 2019      | успешно                | Айлық жол жүру ( | Қала)        | 01.03.2019         | 31.03.2019            | 7 500,00               | 01.03.2019<br>07:13       | 17.04.2019 14:33                        | записано        |
| 47        | 100123       | 4812 28.02.2          | 019       | успешно                | Айлық жол жүру ( | Қала)        | 01.03.2019         | 31.03.2019            | 7 500,00               | 01.03.2019<br>11:30       | 17.04.2019 14:33                        | записан 10      |
| 48        | 100123       | 4820 28.02.2          | 019       | успешно                | Айлық жол жүру ( | Қала)        | 01.03.2019         | 31.03.2019            | 7 500,00               |                           | 18.04.2019 11:01                        | ожидает 50 1    |
| 49        | 100123       | 4861 28.02.2          | 2019      | успешно                | Айлық жол жүру ( | Қала)        | 01.03.2019         | 31.03.2019            | 7 500,00               | 01.03.2019<br>08:52       | 17.04.2019 14:33                        | записан         |

Рисунок 56 Проверка пополнения карт: Навигация по страницам результатов проверки

В-третьих, для быстрого поиска конкретной карты по номеру указать номер карты или его часть в специальном поле под заголовком столбца «Номер карты», система автоматически отфильтрует результат выборки и отобразит искомые данные (Рисунок 57).

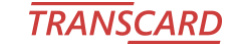

Руководство пользователя для организаций

| Прове    | ерка п      | опол     | лнения т            | ранспортных ка         | арт по заявка     | M             |                    |                       |                        |                           |                                         | Q               |
|----------|-------------|----------|---------------------|------------------------|-------------------|---------------|--------------------|-----------------------|------------------------|---------------------------|-----------------------------------------|-----------------|
| Номер за | аявки: З    | 6 532    |                     |                        | Найти             |               | Оч                 | истить                |                        |                           |                                         |                 |
|          |             |          |                     |                        | Данные о за       | явке          |                    |                       |                        |                           |                                         |                 |
| номер з  | заявки      | Дата     | создания            | Текущий статус         | Количество карт   | Сумма заявки  | Сумма итс          | го (обработа          | ных карт)              |                           |                                         |                 |
|          | 36532       | 26.02    | .2019 10:14         | Обработана частично    | 111               | 832 500,00    |                    |                       | 825 000,00             |                           |                                         |                 |
| Запросы  | ить         |          |                     |                        |                   |               |                    |                       |                        |                           |                                         | Λ               |
| Номер    |             |          | Список кар          | от Заявки              |                   |               |                    | Статус за             | грузки контр           | акта на карту             |                                         |                 |
| n/n      | Ном<br>карт | ер<br>ты | Дата<br>обработки   | Результат<br>обработки | Наимено<br>контра | вание<br>акта | Начало<br>действия | Окончание<br>действия | Стоимость<br>контракта | Дата загрузки<br>на карту | Дата последней проверки<br>(обновления) | Статус загрузки |
| 34820    |             |          |                     |                        |                   |               |                    |                       |                        |                           |                                         |                 |
| 48       | 100123      | 34820    | 28.02.2019<br>15:25 |                        |                   |               |                    |                       |                        |                           |                                         | ожидает записи  |
| Стра     | ница 1 и:   | 3 1 (Bo  | его строк: 1)       | (                      |                   |               |                    |                       |                        |                           | Записей на с                            | транице: 10 👻   |

Рисунок 57 Проверка пополнения карт: Поиск по номеру транспортной карты

## 4.4.3 Возможные сообщения системы во время проверки пополнения транспортных карт

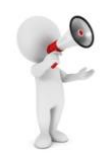

Портал корпоративных клиентов

В процессе проверки система может выдавать различные информационные и уведомительные сообщения, в зависимости от полученных результатов, или от проводимых действий с доступным для проверки функционалом.

В случае первого запроса проверки статусов загрузки приобретенных контрактов на транспортные карты система выдаст уведомление, о том, что процесс проверки может занять некоторое время (**Рисунок 58**). Чаще всего скорость получения результата зависит от загруженности сервера ЭСОП, а также от количества записей с транспортными картами в проверяемой Заявке.

| Запроси | ΊТЬ    | Обнови       | ть Экспо            | ртировать        |                         |                                                                          |                                                                     |                                                                        |        |                |                        |
|---------|--------|--------------|---------------------|------------------|-------------------------|--------------------------------------------------------------------------|---------------------------------------------------------------------|------------------------------------------------------------------------|--------|----------------|------------------------|
| Haven   |        | c            | писок карт          | Заявки           | _                       |                                                                          |                                                                     | (                                                                      | Статус | загруз         | ки контракта           |
| п/п     | Но     | омер<br>арты | Дата<br>обработки   | Резуль<br>обрабо | тат                     | Контракт доступен                                                        | Запись контракта                                                    | Начало                                                                 | Око    | нчание<br>твия | Стоимость<br>контракта |
| 1       | 1001   | 653722       | 04.03.2019<br>15:05 | нет ошибо        | Проце<br>время<br>позже | есс поиска данных зап<br>а. Пожалуйста, провер<br>е, для этого необходии | ущен и может занять<br>ьте результат обрабо<br>мо будет вновь откры | <ul> <li>некоторое</li> <li>отки данных</li> <li>ыть раздел</li> </ul> | ĸ      |                |                        |
| 2       | 1005   | 5506405      | 04.03.2019<br>15:05 | нет ошибо        | Порта<br>инфо           | ла "Проверка пополно<br>рмацию по этой Заявк                             | ения карт по Заявка<br>е.                                           | м" и запроси                                                           | ить    |                |                        |
| Стран   | ница 1 | из 1 (Вс     | его строк: 2)       | 1                |                         |                                                                          |                                                                     | <u>Зак</u>                                                             | рыть   |                |                        |

Рисунок 58 Проверка пополнения карт: Уведомление после первого запроса по Заявке.

Проверка статусов загрузки контрактов на транспортные карты по одной и той же Заявке доступна не больше одного раза в сутки. В случае повторной попытки система выдаст на экран предупреждающее сообщение об имеющемся ограничении (**Рисунок 59**).

| нения карт |     | Список карт    | Заявки              |     |                                |                            |                                   |                                |            |                     |                           |                        |
|------------|-----|----------------|---------------------|-----|--------------------------------|----------------------------|-----------------------------------|--------------------------------|------------|---------------------|---------------------------|------------------------|
| тчетов     | п/п | Номер<br>карты | Дата<br>обработки   | Рез | Ошибка: Лими<br>Заявке на сего | ит проверки<br>одняшний де | (поиска данны)<br>ень исчерпан. Г | x) по выбранной<br>Іожалуйста, | ц<br>гвия  | Стоимость контракта | Наименование<br>контракта | Дата загру<br>на карту |
|            | 1   | 1003043609     | 01.03.2019<br>16:43 | нет | вернитесь к п<br>транспортных  | роверке инф<br>карт по выб | ормации о поп<br>ранной Заявке    | юлнении<br>завтра.             | .2019      | 7 500,00            | Айлық жол жүру (Қала)     | 02.03.2019<br>18:14    |
| ние 🕥      | 2   | 1006262321     | 01.03.2019<br>16:43 | нет |                                |                            |                                   | Clos                           | .2019      | 7 500,00            | Айлық жол жүру (Қала)     | 04.03.2019<br>10:04    |
|            | 3   | 1010854980     | 01.03.2019<br>16:43 | нет | Curroon                        | 01.00.2010                 | 01.00.2010                        | 01.00.2010                     | 01.00.2019 | 7 500,00            | Айлық жол жүру (Қала)     | 11.03.2019<br>09:37    |
| TOROŇ      | 4   | 1007336181     | 01.03.2019          | нет | ошибок                         | 01.03.2019                 | 31.03.2019                        | 01 03 2019                     | 31.03.2019 | 7 500.00            | Айлык жол журу (Кала)     | 02.03.2019             |

Рисунок 59 Проверка пополнения карт: Уведомление об ограничении количества повторных проверок.

Также для проверки статусов загрузки контрактов на транспортные карты доступны только Заявки, имеющие в системе статус «Обработана», либо «Обработана частично». В случае выбора для проверки заявки с иным статусом на экране будет отображено уведомление, о том, что данная заявка не подходит для проверки (**Рисунок 60**).

| По | ртал кој | рпорати        | вных клиент       | гов                                                          | TRANSCAR                                                             | Руково                                               | дствс     | польз         | ователя для           | организаций |
|----|----------|----------------|-------------------|--------------------------------------------------------------|----------------------------------------------------------------------|------------------------------------------------------|-----------|---------------|-----------------------|-------------|
|    | пл       | помер<br>карты | дата<br>обработки | обработки                                                    | контракт доступен<br>для записи                                      | Запись контракта<br>доступна до даты                 | па<br>лей | чало<br>ствия | окончание<br>действия | контракта   |
|    |          |                |                   | Заявка на продажу<br>проверки статусов<br>Заявки с типом "По | транспортных карт не<br>пополнения. Пожалуй<br>ополнение карт" и пов | нодходит для<br>ста, укажите номер<br>горите запрос. |           | отобра:       | жения                 |             |
| -  |          |                |                   |                                                              |                                                                      | <u>Закр</u>                                          | ыть       |               |                       | 0           |
| Du | NULOV 6  |                |                   | ING KAPT: VREDOMI                                            | EUVE O TOM UTO BUD                                                   |                                                      | muu 5     | oupro         | имеет не по           | йишилохи    |

Рисунок 60 Проверка пополнения карт: Уведомление о том, что выбранная для проверки Заявка имеет не подходящий статус.

В случае, когда по Заявке после предыдущих проверок уже были получены и зафиксированы окончательные статусы загрузки контрактов, либо когда срок, доступный для загрузки приобретенных контрактов, истек, на экран будет выведено соответствующее уведомление (**Рисунок 61**), во избежание загрузки системы избыточными запросами.

| 2 | 1006262321 | 01.03.2019<br>16:43 | нет ошибок | 01.03.2019                                                         | 31.03.2019                                  | 01.03.2019               | 31.03.2019 | 7 500,00 | Айлық жол жүру (Қал |
|---|------------|---------------------|------------|--------------------------------------------------------------------|---------------------------------------------|--------------------------|------------|----------|---------------------|
| 3 | 1010854980 | 01.03.2019<br>16:43 | нет ошибо  | Статус загрузки контракто<br>выбранной Заявки является<br>подлежит | в на транспортные ка<br>я окончательным и с | арты для<br>обновлению н | e 2019     | 7 500,00 | Айлық жол жүру (Қал |
| 4 | 1007336181 | 01.03.2019<br>16:43 | нет ошибо  |                                                                    |                                             | Закр                     | 2019       | 7 500,00 | Айлық жол жүру (Қал |
| 5 | 1007034083 | 01.03.2019<br>16:43 | нет ошибок | 01.03.2019                                                         | 31.03.2019                                  | 01.03.2019               | 31.03.2019 | 7 500,00 | Айлық жол жүру (Қал |

Рисунок 61 Проверка пополнения карт: Уведомление о наличии окончательных статусов проверки для выбранной Заявки.

#### 4.5. Дублирование карт

Раздел меню «Дублирование карт» предназначен для создания заявки на перенос контрактов с одной карты на другу. При этом старая карта будет физически заблокирована и восстановлению не подлежит.

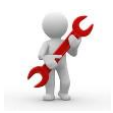

Рекомендовано не использовать данный функционал без необходимости. Одним из случаев применения является утеря носителя транспортной карты, на которой имеются загруженные контракты, срок действия которых еще не истек. Во

избежание финансовых потерь, предлагается к использованию раздел «Дублирование карт», таким образом не возникнет необходимость повторного приобретения утерянных действующих контрактов.

| Создать заявку                            |            |                   |                                                       |                  |                    |                      |                   |          |  |
|-------------------------------------------|------------|-------------------|-------------------------------------------------------|------------------|--------------------|----------------------|-------------------|----------|--|
| Номер Номер старой карты Номер новой карт |            | Номер новой карты | Статус                                                | Дата<br>создания | Дата<br>проверки т | Дата<br>подготовки - | Дата<br>обработки | Действия |  |
|                                           |            |                   | <b></b>                                               | <b>•</b>         | -                  | -                    |                   |          |  |
|                                           |            |                   | Завершено. Дубликат сформирован                       | 09.08.2019 15:13 | 09.08.2019 15:13   | 09.08.2019 15:13     | 09.08.2019 15:13  |          |  |
| 16                                        | 1001001716 | 1001003100        | Завершено. Дубликат сформирован                       | 25.07.2019 17:25 | 25.07.2019 17:36   | 25.07.2019 17:36     | 25.07.2019 17:37  | -        |  |
| 15                                        | 1001002029 | 1001002219        | Завершено. Дубликат сформирован                       | 19.07.2019 16:06 | 19.07.2019 16:06   | 19.07.2019 16:06     | 19.07.2019 16:06  | -        |  |
| 14                                        | 1001002508 | 1001001633        | Завершено. Дубликат сформирован                       | 19.07.2019 16:02 | 19.07.2019 16:03   | 19.07.2019 16:03     | 19.07.2019 16:03  | -        |  |
| 13                                        | 1001000049 | 1001002508        | Прервано. Новая карта не подходит для<br>дублирования | 17.07.2019 15:12 | 17.07.2019 15:12   |                      |                   | ۲        |  |
| 12                                        | 1001000049 | 1001002508        | Завершено. Дубликат сформирован                       | 17.07.2019 15:04 | 17.07.2019 15:04   | 17.07.2019 15:04     | 17.07.2019 15:05  | 0        |  |
| 11                                        | 1003459979 | 1003460001        | Завершено. Дубликат сформирован                       | 16.07.2019 15:35 | 16.07.2019 15:35   | 16.07.2019 15:35     | 16.07.2019 15:43  | -        |  |
| 10                                        | 1003459979 | 1003459987        | Прервано. Фатальная ошибка                            | 15.07.2019 16:40 | 15.07.2019 16:40   | 15.07.2019 16:40     | 15.07.2019 16:41  | -        |  |
| 9                                         | 1003459953 | 1003459961        | Завершено. Дубликат сформирован                       | 15.07.2019 16:20 | 15.07.2019 16:20   | 15.07.2019 16:20     | 15.07.2019 16:20  | -        |  |
| 8                                         | 1003459938 | 1003459946        | Прервано. Фатальная ошибка                            | 15.07.2019 15:08 | 15.07.2019 15:08   | 15.07.2019 15:08     | 15.07.2019 16:12  | <b>A</b> |  |

Рисунок 62 Перенос контрактов на новую карту

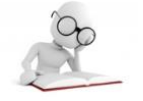

Для корректного использования раздела «Дублирование..карт» следует помнить:

- 1. Все номера транспортных карт, которые будут использованы в Заявке на дублирование транспортной карты, должны быть внесены в системе через раздел «Списки сотрудников».
- 2. В Заявке на дублирование транспортной карты могут быть указаны только номера, к списку которых пользователь имеет право доступа.
- 3. Новая карта, на которую будет осуществлен перенос контрактов, должна быть пустой и ранее не применявшейся в системе.

Для подачи заявки на дублирование транспортных карт нажать кнопку «Создать заявку» Создать заявку

. В экранной форме заполнить номер старой и новой карты.

| Номер старой карты:                 | ]   | 15 |
|-------------------------------------|-----|----|
| Номер новой карты:*                 | ]   | 18 |
| *- поля обязательные для заполнения |     | 16 |
| Сохранить Отмени                    | ть  | 16 |
|                                     | 019 | 15 |

Рисунок 63 Перенос контрактов на новую карту, заполнение Заявки

После сохранения данных Заявка будет автоматически создана и передана на обработку системе.

Экранную форму «Перенос контрактов на новую карту» можно не закрывать для отслеживания статусов обработки заявки. Экранная форма будет автоматически обновляться.

| N⁰ | Наименование статуса                     | Примечание                                                                                                    |  |  |  |
|----|------------------------------------------|----------------------------------------------------------------------------------------------------|--|--|--|
| 1  | Успешно. Создано                         | Заявка создана.                                                                                                    |  |  |  |
| 2  | Успешно. Проверка данных                 | Заявка передана на проверку.                                                                                                    |  |  |  |
| 3  | Успешно. Проверка завершена              |                                                                                                    |  |  |  |
| 4  | Успешно. Подготовка данных               | Заявка передана на подготовку данных для переноса.                                                                                                    |  |  |  |
| 5  | Успешно. Данные подготовлены             |                                                                                                    |  |  |  |
| 6  | Успешно. В обработке                     |                                                                                                    |  |  |  |
| 7  | Пауза. Ожидает повторной обработки       | При возникновении проблем технического характера<br>обработка Заявки может быть приостановлена, и<br>продолжена автоматически после устранения проблем. |  |  |  |
| 8  | Успешно. Обработка завершена             |                                                                                                    |  |  |  |
| 9  | Завершено. Дубликат сформирован          | Финальный статус Заявки, все возможные контракты<br>успешно обработаны.                                                                                 |  |  |  |
| 10 | Завершено. Дубликат сформирован частично | Финальный статус Заявки, объективная часть контрактов обработана.                                                                                       |  |  |  |

| Таблица 3. Статусы Заявок на д | ублирование транспортных карт | (перенос контрактов) |
|--------------------------------|-------------------------------|----------------------|
|--------------------------------|-------------------------------|----------------------|

| №  | Наименование статуса                                  | Примечание                                                                                                    |
|----|-------------------------------------------------------|----------------------------------------------------------------------------------------------------|
| 11 | Прервано. Новая карта не подходит<br>для дублирования | Обычно ошибка присваивается, если карта, на которую осуществляется перенос, имеет какие-либо контракты, то есть не является новой для системы. |
| 12 | Прервано. Карта имеет не подходящий тип               |                                                                                                    |
| 13 | Прервано. Фатальная ошибка                            |                                                                                                    |
| 14 | Прервано. Карта заблокирована                         | Какая-либо из карт, указанных в Заявке, заблокированы в ЭСОП.                                                                                  |

После создания Заявке присваивается статус «Успешно. Создано». Список Заявок по умолчанию отсортирован по убыванию номеров, при необходимости, использовать сортировку по возрастанию. Навигация по таблице стандартная.

При необходимости возможно сузить результат отображения заявок на дублирование, использовать строку с фильтрами под заголовком таблицы.

| Номер | Номер старой карты                                             | Номер новой карты | Статус                             | Дата<br>создания | Дата<br>проверки т | Дата<br>подготовки | Дата<br>обработки | Действия |
|-------|----------------------------------------------------------------|-------------------|------------------------------------|------------------|--------------------|--------------------|-------------------|----------|
|       | 0015                                                           |                   | -                                  | •                | -                  | -                  | -                 | Очистить |
|       |                                                                |                   | Завершено. Дубликат<br>сформирован |                  |                    |                    |                   | 0        |
| Стра  | Страница 1 из 1 (Всего строк: 1) 🕢 1 🕟 Записей на странице: 10 |                   |                                    |                  |                    |                    |                   |          |

Рисунок 64 Перенос контрактов на новую карту, фильтрованный выбор заявки

Кнопка «Печать» В столбце «Действия» позволяет вывести на экран в отдельной вкладке браузера печатную форму карточки заявки. В верхней части указаны данные Заявки, в нижней части результат обработки.

| Департамент платежных систем<br>ТОО «Астана LRT» ЗАЯВКА<br>НА<br>ДУБЛИРОВАНИ | ие К |
|------------------------------------------------------------------------------|------|
|------------------------------------------------------------------------------|------|

Номер заявки : 17

Дата/Время: 2019.08.09 15.13

#### Сведения о Заявке

| Номер старой карты<br>Номер новой карты<br>Организация<br>БИН |                                       |          | 1001000015                      |                                       |                     |                 |                |  |  |
|---------------------------------------------------------------|---------------------------------------|----------|---------------------------------|---------------------------------------|---------------------|-----------------|----------------|--|--|
|                                                               |                                       |          | 1001000866                      |                                       |                     |                 |                |  |  |
|                                                               |                                       |          | TOO -                           | TOC -                                 |                     |                 |                |  |  |
|                                                               |                                       |          |                                 |                                       |                     |                 |                |  |  |
| ФИО                                                           |                                       |          | Τ                               | · · · · · · · · · · · · · · · · · · · |                     |                 |                |  |  |
| Телефон                                                       |                                       |          |                                 |                                       |                     |                 |                |  |  |
| e-mail                                                        |                                       |          | E                               |                                       |                     |                 |                |  |  |
| Статус                                                        |                                       |          | Завершено. Дубликат сформирован |                                       |                     |                 |                |  |  |
| Дата проверки                                                 |                                       |          | 2019.08.09 15.13                |                                       |                     |                 |                |  |  |
| Дата подготов                                                 | зки                                   |          | 2019.08.09 15.13                |                                       |                     |                 |                |  |  |
| Дата обработ                                                  | ки                                    |          | 2019.08.09 15.13                |                                       |                     |                 |                |  |  |
|                                                               |                                       | _        |                                 |                                       |                     |                 |                |  |  |
| Старый контракт                                               | Новый контракт                        | С <br>на | рок действия<br>а старой карте  | Срок действия<br>на новой карте       | Результат обработки | Дата<br>обработ | ки             |  |  |
| Айлық жол жүру<br>(Қала+Қала маңы)                            | Айлық жол жүру<br>(Қала+Аймак)<br>Web |          | 2019.08.31                      | 2019.08.31                            | успешно             | 2019.0<br>1     | 08.09<br>15.13 |  |  |
| Көлік әмияны Көлік әмияны                                     |                                       |          |                                 | успешно                               | 2019.0<br>1         | 08.09<br>15.13  |                |  |  |
|                                                               |                                       |          |                                 |                                       |                     |                 |                |  |  |

Рисунок 65 Перенос контрактов на новую карту, печатная карточка заявки